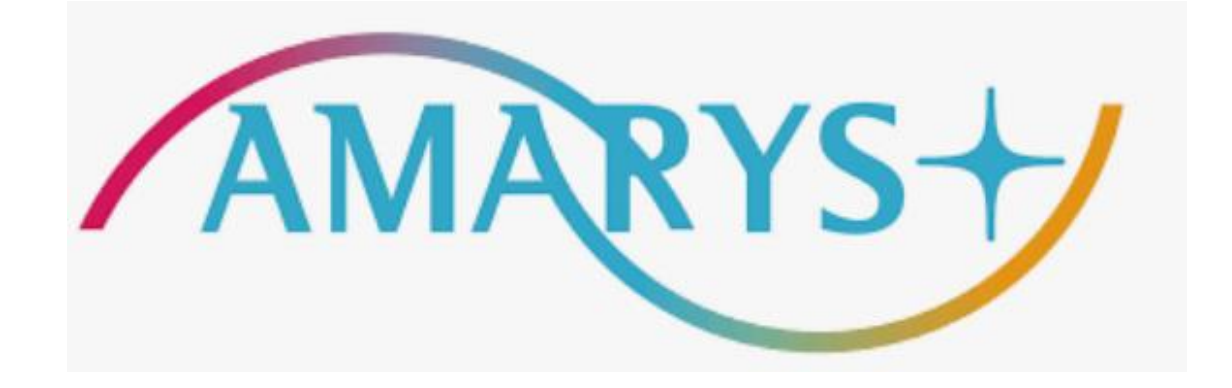

### 第74回全日本実業団バドミントン選手権大会 宿泊申込方法

### ■ 宿泊申込について

◆申込受付期間:~2024年4月30日(火)23時59分迄※決済まで完了願います。

### ■ お申込みについて

◆以下の宿泊申込みシステムよりお申込みをお願いいたします。

https://amarys-jtb.jp/74thbadminton/

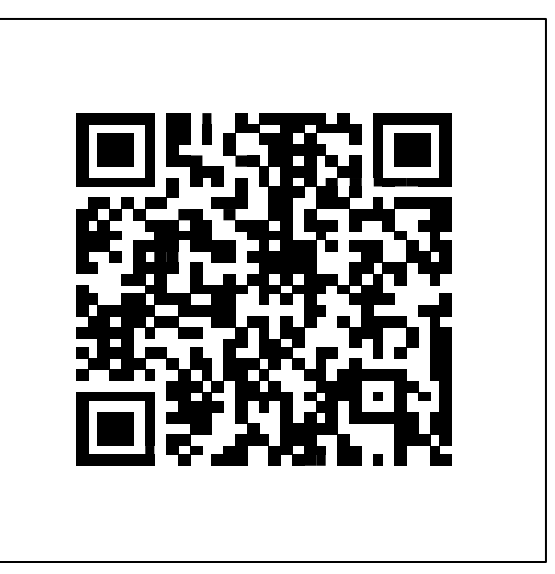

## 目次

- 1. <u>ご宿泊の申込方法</u>
- 2. AMARYSへの再ロ<u>グイン方法</u>
- 3. ご登録情報における編集およびキャンセル方法
- 4. <u>見積書、請求書および領収書の発行方法</u>

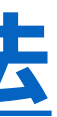

## ご宿泊の申込方法

4

#### 1) <u>https://amarys-jtb.jp/74thbadminton/</u> にアクセスし、「宿泊申込」にチェックを入れて「次へ」をク リックしてください。

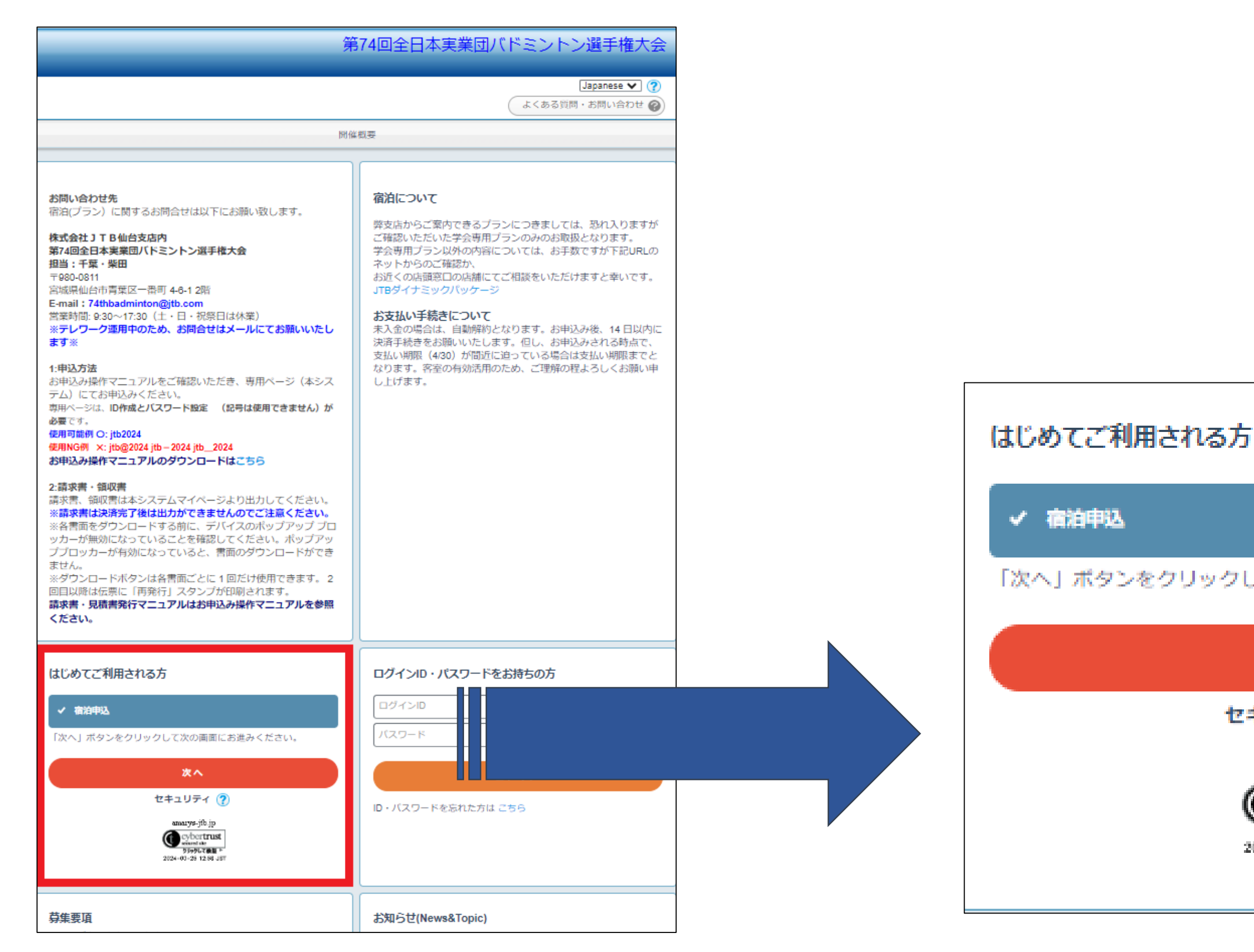

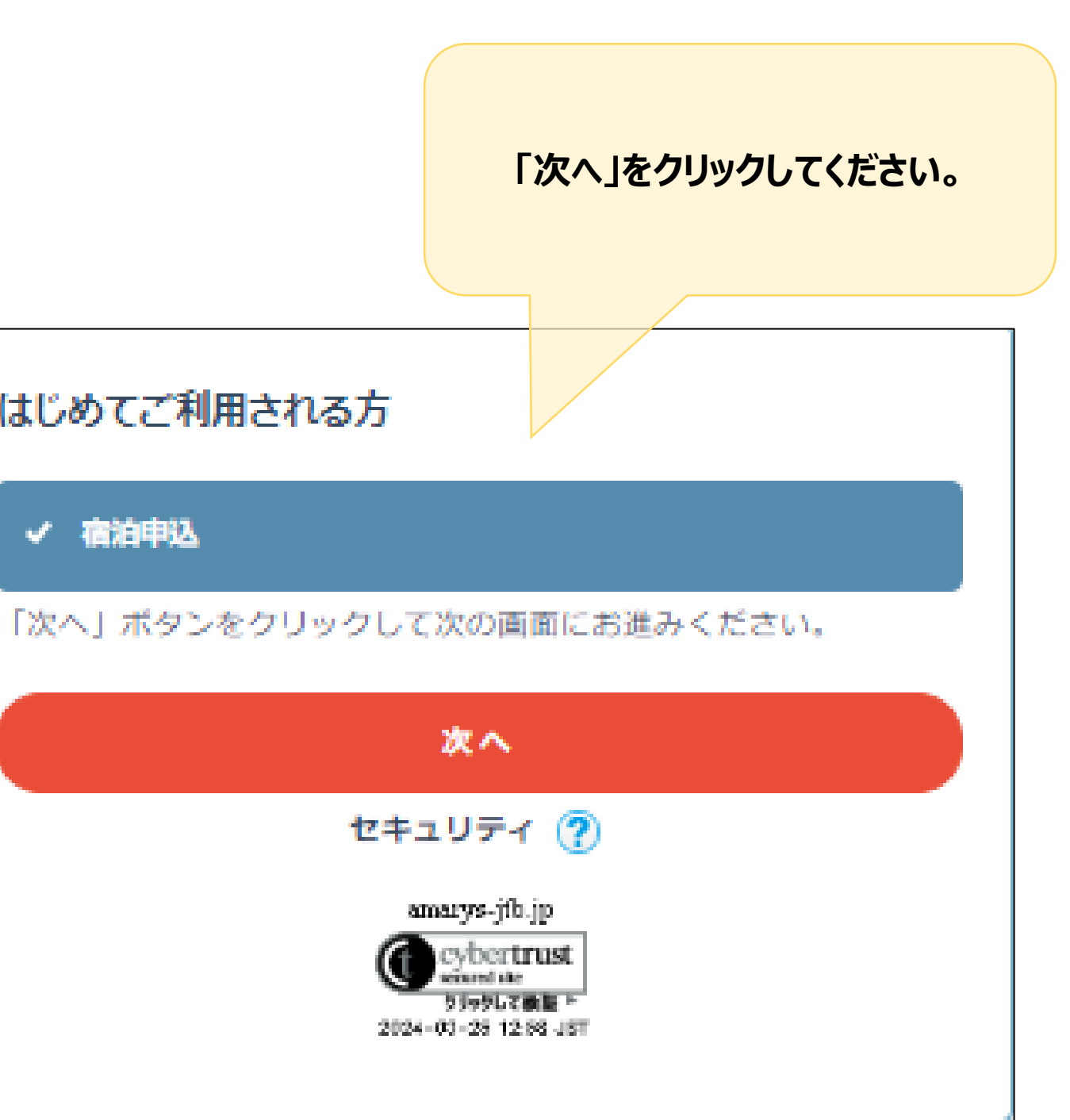

### 2) 宿泊を希望されるホテルを選択し、宿泊日時にチェックを入れて「次へ」をクリックしてください。

|                                                 |                          |            | 第           | 74回全日     | 業実本日          | 団バドミン      | トン選手権大会                                                                                                    |     |
|-------------------------------------------------|--------------------------|------------|-------------|-----------|---------------|------------|----------------------------------------------------------------------------------------------------|-----|
|                                                 |                          |            |             |           |               |            |                                                                                                    |     |
|                                                 |                          |            |             |           |               | 11/27      | 「質問・お問い合わせ 🖉                                                                                                    |     |
|                                                 |                          |            |             |           |               | ( 1.000    | A PERSON CONCEPTION OF A DESCRIPTION OF A DESCRIPANTE A DESCRIPANTE A DESCRIPANTE A DESCRIPTION OF A DESCRIP |     |
| 宿泊申込 / 個人情報登録                                   | 支払手続き                    |            |             |           |               |            |                                                                                                    |     |
| 1. ホテル選択 2. 個人情報登録                              | 泉またはログイン                 | > 3. 補油者   | 青氏名入力 🔷     | 4. 申込内容の  | 麻ぷ > 5. 旅     | 行取引条件の確認   | 6. 完了                                                                                                    |     |
| ホテル指定                                           |                          |            |             |           |               |            |                                                                                                    |     |
| 度泊日                                             | ]~ <b>ा भ</b> ≋          | · 754      | 約の部展教       | 1 🖌 🕾     |               | なたりの定泊考数   | - <b>-</b> 2                                                                                                    |     |
| 部屋々イプ                                           | J • • •                  | . こり       | 関係          |           | т             | ア (1151at) |                                                                                                    |     |
|                                                 |                          |            | -0.4        |           |               | (-0        | <b>_</b> _                                                                                                    |     |
|                                                 |                          |            | 絞り込         | み検索       |               |            |                                                                                                    |     |
|                                                 |                          |            |             |           |               |            |                                                                                                    |     |
| 予約する部屋数を選択後、宿泊E                                 |                          | フレてください    | い。複数運根ガ     | できます。     |               |            |                                                                                                    |     |
| ○ 空室あり ▲ 空室わざか                                  | <ul> <li>x 選索</li> </ul> |            | 0.000000000 |           |               |            |                                                                                                    |     |
|                                                 | × 49 €                   | (÷. m)     |             |           |               |            |                                                                                                    |     |
| 行代金(お一人棟一泊あたり:桃行代金の横の()内の数字は利用                  | ng込み)(単<br>用人数です。        | μu: μu)    |             |           |               |            |                                                                                                    |     |
|                                                 |                          |            |             |           |               |            |                                                                                                    |     |
| 江陽グランドホテル 詳細情報                                  |                          |            |             |           |               |            |                                                                                                    |     |
| シングル (禁煙) 一泊朝食付                                 | 06/18(火)                 | 06/19(水)   | 06/20(木)    | 06/21(金)  | 06/22(±)      |            |                                                                                                    |     |
| ご予約の部屋数 1 ♥ 部屋                                  | 0                        | 0          | 0           | 0         | 0             |            |                                                                                                    |     |
|                                                 | 11,000                   | 11,000     | 11,000      | 11,000    | 13,000        |            |                                                                                                    |     |
| デラックスシングル(林運)一道超音                               | 08/19///0                | 08/10/540  | 08/20/-41   | 08/24/201 | 08/20/141     |            |                                                                                                    |     |
| ブラックスシンクル( <sub>(50,04)</sub> ) - 2016(50)<br>付 | 00/10((X))               | (Ak)ervau  | 00/20(1)    | 00/21(++) | 00/22(1)<br>O |            |                                                                                                    |     |
| ご予約の部屋数 1 💙 部屋                                  | 14,000                   | 14,000     | 14,000      | 14,000    | 16,000        |            |                                                                                                    |     |
|                                                 |                          |            |             |           |               |            |                                                                                                    |     |
| ホテルバールシティ仙台 詳細症                                 | 148                      |            |             |           |               |            |                                                                                                    |     |
| シングル (禁煙) 一道館食付                                 | 08/18//4/                | neutorska  | 08/20/-#1   | 08/21(4)  | 08/22/+1      |            |                                                                                                    |     |
| ご予約の部屋数 1 ▼ 部屋                                  | 00/10((X)                | 00/19(//t) | 00/20(AL)   | 00/21(++) | 06/22(±)      |            |                                                                                                    |     |
|                                                 | 9,000                    | 9,000      | 9,000       | 9,000     | 11,000        |            |                                                                                                    |     |
|                                                 |                          |            |             |           |               |            |                                                                                                    |     |
| シングル (喫煙) 一泊朝食付                                 | 06/18(火)                 | 06/19(水)   | 06/20(木)    | 06/21(金)  | 06/22(±)      |            |                                                                                                    |     |
| ご予約の部屋数 1 ♥ 部屋                                  | 9,000                    | 9,000      | 9.000       | 9.000     | 0             |            |                                                                                                    |     |
|                                                 |                          |            |             |           |               |            |                                                                                                    |     |
|                                                 |                          |            |             |           |               |            |                                                                                                    |     |
|                                                 |                          |            |             |           |               |            |                                                                                                    |     |
| シングル (禁煙) 一泊朝食付                                 | 06/18(火)                 | 06/19(水)   | 06/20(木)    | 06/21(金)  | 06/22(±)      |            |                                                                                                    |     |
| こ予約の部屋数 1 ♥ 部屋                                  | 0                        | 0          | 11,000      | 11 000    | O<br>15,500   |            |                                                                                                    |     |
|                                                 |                          |            |             |           |               | 宿泊日        | 時にチェッ                                                                                                    | クを入 |
|                                                 |                          |            |             |           |               |            |                                                                                                    |     |
|                                                 |                          |            |             |           |               | n          | てくたさい                                                                                                    | 0   |
| シングル (禁煙) 一泊朝食付                                 | 06/18(火)                 | 06/19(水)   | 06/20(木)    | 06/21(金)  |               |            |                                                                                                    |     |
| ご予約の部屋数 1 💙 部屋                                  | 0                        | 0          | 0           | 0         | 14.000        |            |                                                                                                    |     |
|                                                 | 0,000                    |            |             |           |               |            |                                                                                                    |     |
|                                                 |                          |            |             |           |               |            |                                                                                                    |     |
| ホテルモンデエルマーナ仙台                                   | 并取信報                     |            |             |           |               |            |                                                                                                    |     |
| シングル (禁煙) 一泊朝食付                                 | 06/18(火)                 | 06/19(水)   | 06/20(木)    | 06/21(金)  | 06/22(±)      |            |                                                                                                    |     |
| ご予約の部屋数 1 💙 部屋                                  | 0                        | 0          | 0           | 0         | 0             |            |                                                                                                    |     |
|                                                 | 14,500                   | 14,500     | 14,500      | 14,500    | 16,000        |            |                                                                                                    |     |

|                                            |                              |                          |                              |                              |                         |   |          | _        |
|--------------------------------------------|------------------------------|--------------------------|------------------------------|------------------------------|-------------------------|---|----------|----------|
| ホテルプレミアムグリーンプラス                            | I XHIMM                      |                          |                              |                              |                         |   |          |          |
| シングル (禁煙) 一泊朝食付<br>ご予約の部屋数 [1 ♥】 部屋        | 06/18(火)<br>〇<br>10,500<br>□ | 06/19(水)<br>O<br>10,500  | 06/20(木)<br>O<br>10,500<br>□ | 06/21(金)<br>〇<br>10,500<br>〇 | 06/22(±)<br>O<br>14,000 |   |          |          |
| コンフォートホテル仙台東口 📑                            | ¥ABIAN                       |                          |                              |                              |                         |   |          |          |
| シングル (禁煙) 食事なし<br>ご予約の部屋数 <b>1 ▼</b> 1 部屋  | 06/18(火)<br>〇<br>8,500       | 06/19(水)<br>O<br>9,500   | 06/20(木)<br>O<br>9,500<br>□  | 06/21(余)<br>〇<br>9,500<br>〇  | 06/22(±)<br>O<br>15,000 |   |          |          |
| ホテルプレミアムグリーンヒルズ                            | i Ximista                    |                          |                              |                              |                         |   |          |          |
| シングル (禁煙) 一泊朝食付<br>ご予約の部屋数 [1 🎔 ] 部屋       | 06/18(火)<br>O<br>10,500      | 06/19(水)<br>O<br>10,500  | 06/20(木)<br>〇<br>10,500      | 06/21(余)<br>〇<br>10,500      | 06/22(±)<br>O<br>14,000 |   |          |          |
| 束横INN仙台駅西口中央 详细情報                          | 12                           |                          |                              |                              |                         |   |          |          |
| シングル (禁煙) 食事なし<br>ご予約の部屋数 1 ♥ 部屋           | 06/18(火)<br>〇<br>9,500       | 06/19(7k)<br>O<br>9,500  | 06/20(木)<br>〇<br>9,500       | 06/21(金)<br>O<br>9,500       | 06/22(±)<br>O<br>11,000 |   | 「次へ」をクリッ | <i>.</i> |
| ホテル京阪 仙台 詳細情報                              |                              |                          |                              |                              |                         |   |          |          |
| シングル (禁煙) 一泊朝食付<br>ご予約の部屋数 <b>1 ▼</b> 1 部屋 | 06/18(火)<br>〇<br>13,000      | 06/19(7k)<br>O<br>13,000 | 06/20(木)<br>〇<br>13,000      | 06/21(金)<br>O<br>13,000      | 06/27(1)<br>0<br>20.098 | 1 |          |          |
|                                            |                              | 6                        |                              |                              |                         |   |          |          |
|                                            |                              |                          | 次<br><u></u> 戻               | 5                            |                         |   |          |          |
|                                            |                              |                          |                              |                              |                         |   |          |          |

### 3) 新規でお申込の方は「申込手続きに進む」をクリックしてください。

| 第74回全日本実業団バドミントン選手権大会                                                                                                    |
|----------------------------------------------------------------------------------------------------|
| よくある質問・お問い合わせ 🍘                                                                                                    |
| 宿泊申込/個人情報登録 支払手続き                                                                                                    |
| <ol> <li>ホテル選択</li> <li>2. 個人情報登録またはログイン</li> <li>3. 宿泊者氏名入力</li> <li>4. 申込内容の確認</li> <li>5. 旅行取引条件の確認</li> <li>6. 完了</li> </ol> |
| はじめてご利用される方・ログイン                                                                                                    |
| はじめてご利用される方                                                                                                    |
| 申込手続きに進む                                                                                                    |
| ログインIDをお持ちの方                                                                                                    |
| ログインID<br>パスワード                                                                                                    |
| ログイン                                                                                                    |
| ID・バスワードを忘れた方は こちら                                                                                                    |
| 展る                                                                                                    |

### 4) 個人情報を入力し「次へ」をクリックしてください。 ※は必須項目です

|                                                                   | 第74回全日本実業団バドミントン選手権大会                                                              |                                                  |                                   |          |        |
|-------------------------------------------------------------------|------------------------------------------------------------------------------------|--------------------------------------------------|-----------------------------------|----------|--------|
| 代志安信頼した                                                           |                                                                                    | 電話番号 ※                                           | 090 (1111) 1111                   |          |        |
| 1. 個人情報登録 2. 内容確認                                                 | 3. 登録完了                                                                            | PCメールアドレス ※                                      |                                   |          |        |
| ログインID・バスワードの管理は慎重<br>» は必須項目です。                                  | 重に行ってください。                                                                         |                                                  |                                   |          |        |
| ログイン情報                                                            |                                                                                    | 所属先情報                                            |                                   |          |        |
| ログインID ※                                                          | 登録ずみのIDかチェック                                                                       | 所属機関名 **                                         | (R)JTB                            |          |        |
|                                                                   | ※ご希望のIDをご指定下さい。<br>他の方がご利用されているIDはご指定いただけません。                                      | 連絡先                                              |                                   |          |        |
|                                                                   | 6~50字の半角英数字で入力してください。(-(ハイフン)、_(アンダーバー)、・ . (ドット)、 @(アットマーク)などの<br>記号は使用できません)     | 連絡先 🐹                                            |                                   |          |        |
| バスワード =                                                           |                                                                                    | メール送信先                                           | <ul> <li>PCメールアドレス</li> </ul>     |          |        |
|                                                                   | 6~20字の半角英数字を混在させて入力してください。<br>(-(ハイブン)、_(アンダーバー)、・ . (ドット)、@(アットマーク)などの記号は使用できません) | 確認メール配信                                          | ▲ 新規登録通知                          |          |        |
| ワンタイムパスワード設定                                                      |                                                                                    |                                                  | 変更通知                              |          |        |
| <ul> <li>ワンタイムバスワードを利用<br/>(登録したIDJ パスワードのみでマイベージ)</li> </ul>     | 引しません。<br>SICログインします。)                                                             |                                                  |                                   |          |        |
| <ul> <li>ワンタイムバスワードを利用</li> <li>(空時) わのパフロードは10% 空時) わ</li> </ul> | します。                                                                               |                                                  | ☑ 取消通知                            |          |        |
| 個人其本情報                                                            |                                                                                    |                                                  | ✓ 決済関連通知                          |          |        |
| 氏名(漢字) **                                                         |                                                                                    |                                                  |                                   |          |        |
| manufant a 1 w                                                    |                                                                                    | 同伴者登録                                            |                                   |          |        |
| 氏名(フリガナ) ※                                                        | ヤマダ         タロウ                                                                    | 同伴者がいる場合は、まず初めに<br>                              | こ同伴者人数を指定してください。                  |          |        |
| AL- 04                                                            |                                                                                    | <ul> <li>○ ▼</li> <li>※同伴者を指定している場合は2</li> </ul> | 「力画面へ、指定しない場合は確認画面へ逃移します。         | 個人情報の取り掛 | 及いについて |
| 11274 #                                                           |                                                                                    |                                                  |                                   | お読みいただき、 | 「同意する」 |
| 郵便番号 *                                                            | 140-0002 住所検索                                                                      | 個人情報の取り扱いについて                                    |                                   | にチェックを入れ | てください。 |
| 都道府県 *                                                            | 東京都                                                                                | Ø.3                                              | "個人情報の取り扱いについてをお読みいただき、同意の上先にお進みく | ださい      |        |
| 市区町村 ※                                                            |                                                                                    |                                                  | 個人情報の取り扱いについて                     |          |        |
| 2011 A 14- 15-07                                                  | 「四川区連盟川二」目                                                                         |                                                  | 🗾 同意する                            |          |        |
| 衛屯寺                                                               | 入力例:3番11号<br>3番11号                                                                 |                                                  | *                                 |          |        |
| ビル・マンション名                                                         | 入力例: JTBビル3階<br>JTBビル3階                                                            |                                                  | 中断して閉じる                           |          |        |

### 5) 登録された個人情報に誤りがないか確認いただき、誤りがなければ「登録」をクリックしてください。

#### 〔ご注意ください〕

- 修正する場合:「戻る」をクリックし前画面 に戻り登録内容を修正してください。 ウィンドウの×で閉じないようご注意願いま す。
- このシステムは「申込み」をクリックすることにより申込完了になります。 完了前にウィンドウの×で閉じるとすべての入力が無効となり、データに反映されませんのでご注意ください。

|                   |                             | 第74回全日本実業団バド≈                              | ントン選手権大会           |
|-------------------|-----------------------------|--------------------------------------------|--------------------|
|                   |                             |                                            |                    |
| 代表者情報確認           |                             |                                            |                    |
| 1. 個人情報登録 2. 内容確認 | 3. 登録完了                     |                                            |                    |
| 登録情報              |                             |                                            |                    |
| ログイン情報            |                             |                                            |                    |
| ログインID            |                             |                                            |                    |
| パスワード             | ******                      |                                            |                    |
| ワンタイムパスワード設定      |                             |                                            |                    |
| ワンタイムバスワードを利用     | りしません。                      |                                            |                    |
| 個人基本情報            |                             |                                            |                    |
| 氏名(漢字)            | 山田太郎                        |                                            |                    |
| 氏名(フリガナ)          | ヤマダ タロウ                     |                                            |                    |
| 性別                | 男性                          |                                            |                    |
| 郵便番号              | 140-0002                    |                                            |                    |
| 都道府県              | 東京都                         |                                            |                    |
| 市区町村              | 品川区東品川二丁目                   |                                            |                    |
| 番地等               | 3番11号                       |                                            |                    |
| ビル・マンション名         | JTBビル3階                     |                                            |                    |
| 電話番号              | 090-1111-1111               |                                            |                    |
| PCメールアドレス         |                             |                                            |                    |
| 所属先情報             |                             |                                            |                    |
| 所属機関名             | (#)JTB                      |                                            |                    |
| 連絡先               |                             |                                            |                    |
| 連絡先               |                             |                                            |                    |
| メール送信先            | PCメールアドレス                   |                                            |                    |
| 確認メール配信           | 新規登録通知                      |                                            | 配信を希望する            |
|                   | 変更通知                        |                                            | 配信を希望する            |
|                   | 取消通知<br>:本:本即速温如            |                                            | 配信を希望する<br>配信を差切する |
|                   |                             |                                            | HUM C TPE 7 S      |
|                   | ロメール配信が不要の<br>※チェック入れずに更新する | )場合は、チェックを入れてください。<br>と、設定状況に準じてメール配信されます。 |                    |
|                   |                             | 登録                                         |                    |
|                   |                             | HIEL THE Z                                 |                    |
|                   |                             |                                            |                    |
|                   |                             | 戻る                                         |                    |
|                   |                             |                                            |                    |

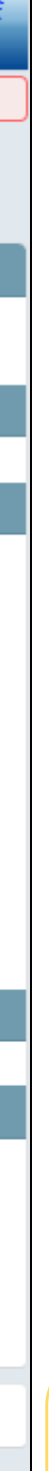

「登録」を クリックしてください。

#### 6) 個人情報登録が完了しました。 「次へ」をクリックし申込みを続けてください。

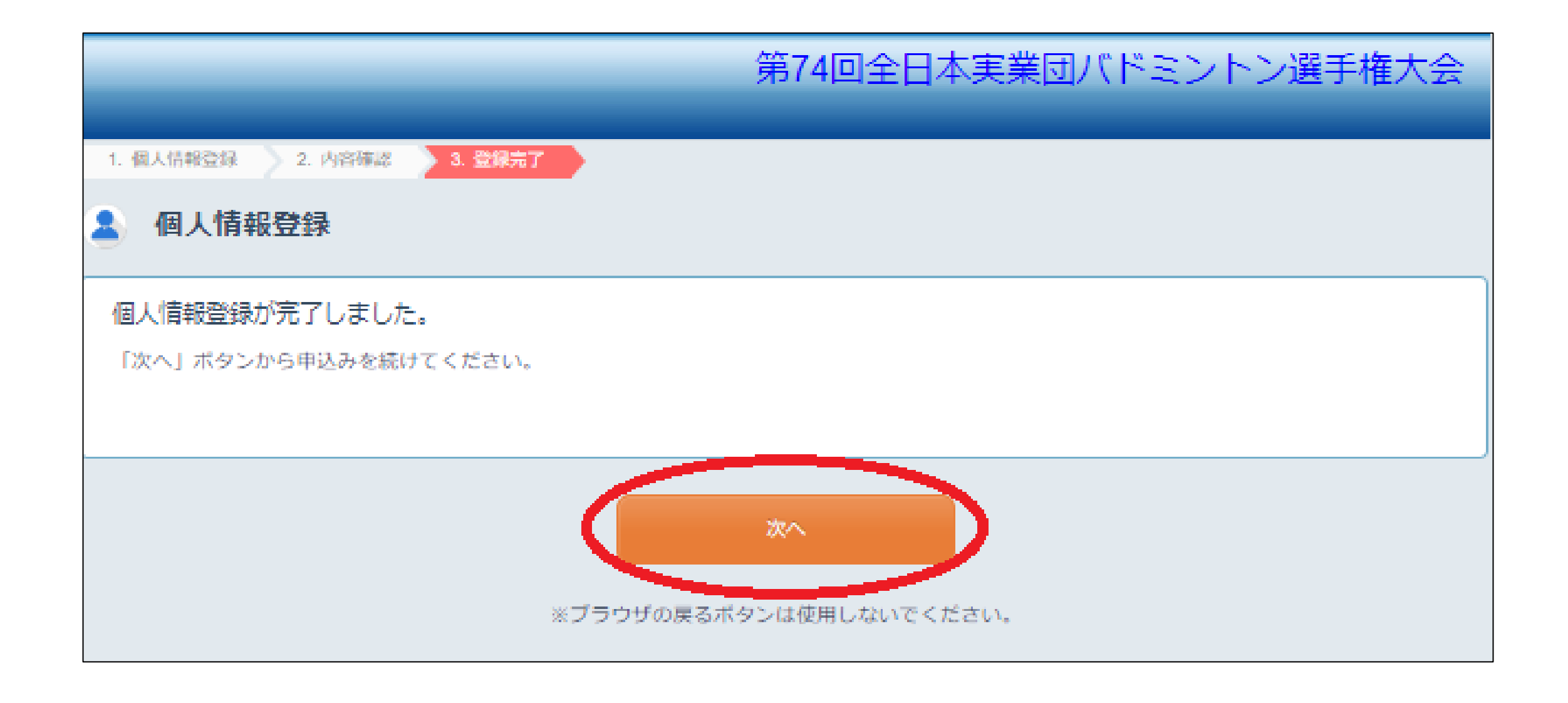

### 7) ご予約の部屋数を選択、また宿泊者氏名を入力し「次へ」をクリックしてください。

|                                     | 第74回全日本第                               | 実団バドミントン選手権大会                                   |
|-------------------------------------|----------------------------------------|-------------------------------------------------|
| 山田 太郎 様 のページ                        |                                        | マイページへ<br>ログアウト<br>よくある質問・お問い合わせ ?              |
| 宿泊申込 / 個人情報登録<br>1. ホテル選択 2. 個人情報登録 | 支払手続き<br>またはログイン 3. 宿泊者氏名入力 4. 申込内容の確認 | <ol> <li>5. 旅行取引条件の確認</li> <li>6. 完了</li> </ol> |
| 宿泊者氏名入力                             |                                        |                                                 |
| 第一インパーク                             |                                        |                                                 |
| 06/18 ~ 06/21 予約部層                  | 数: 1 ▼ 日によって予約内容が変わる場合はこちら             |                                                 |
| シングル (禁煙)1                          |                                        |                                                 |
| 宿泊者氏名1                              | 山田 太郎                                  |                                                 |
| フリガナ                                | দিবর্গ / পি০০                          |                                                 |
|                                     | 次へ<br>戻る                               |                                                 |

#### 8) 予約の内容をご確認いただき、誤りがなければ「この内容で申し込む」をクリックしてください。 ※修正されたい場合は、「戻る」ボタンで前画面に戻って修正をお願いいたします

|                                |                                | 第74回王口本等     |              | ノトノ選手催八云       |
|--------------------------------|--------------------------------|--------------|--------------|----------------|
|                                |                                |              |              | <b>⊽</b> 1ペ-ジ∧ |
| 太郎 様 のページ                      |                                |              |              | ログアウト (5)      |
|                                |                                |              | للاحة        | ある質問・お問い合わせ 🍘  |
| 泊申込 / 個人情報登録<br>テル選択 💦 2. 個人情報 | 支払手続き<br>設登録またはログイン 3. 宿泊者氏名入力 | 4. 申込内容の確認   | 5. 旅行取引条件の確認 | 8. 完了          |
| 申込確認                           |                                |              |              |                |
| 宿泊日                            | 申込内容                           |              |              |                |
| 2024/06/18                     | 第一インパーク シングル (禁煙)<br>山田 太郎 様   |              |              | ¥ 11,000       |
| 宿泊日                            | 申込内容                           |              |              |                |
| 2024/06/19                     | 第一インパーク シングル (禁煙)<br>山田 太郎 様   |              |              | ¥ 11,000       |
| 宿泊日                            | 申込内容                           |              |              |                |
| 2024/06/20                     | 第一インパーク シングル (禁煙)<br>山田 太郎 様   |              |              | ¥ 11,000       |
| 宿泊日                            | 申込内容                           |              |              |                |
| 2024/06/21                     | 第一インパーク シングル (禁煙)<br>山田 太郎 様   |              |              | ¥ 11,000       |
|                                |                                |              | 小計           | ¥ 44,000       |
|                                |                                |              | 旅行代金合計       | ¥ 44,000       |
|                                |                                |              | 請求額          | ¥ 44,000       |
| 料金について                         |                                |              |              |                |
| 024/05/29(水)以降お客               |                                | には、所定の取消料が必要 | となります。       |                |
| 企画・実施                          |                                |              |              |                |
|                                |                                |              |              |                |

| 2024/06/18                                                                                                    | 第一インパーク                                                         | シングル (禁煙)                                                    |                                                                              |             |  |
|----------------------------------------------------------------------------------------------------|-----------------------------------------------------------------|--------------------------------------------------------------|------------------------------------------------------------------------------|-------------|--|
|                                                                                                    | 山田太郎様                                                           |                                                              | -                                                                            | 一泊朝食付       |  |
| 日時                                                                                                    | 申込内容                                                            |                                                              | その他備考                                                                        | 食事条件        |  |
| 2024/06/19                                                                                                    | 第一インパーク                                                         | シングル (禁煙)                                                    | 1                                                                            |             |  |
|                                                                                                    | 山田太郎様                                                           |                                                              | -                                                                            | 一泊朝食付       |  |
| 日時                                                                                                    | 申込内容                                                            |                                                              | その他備考                                                                        | 食事条件        |  |
| 2024/06/20                                                                                                    | 第一インパーク                                                         | シングル (禁煙)                                                    | 1                                                                            |             |  |
|                                                                                                    | 山田太郎様                                                           |                                                              | -                                                                            | 一泊朝食付       |  |
| 日時                                                                                                    | 申込内容                                                            |                                                              | その他備者                                                                        | 食事条件        |  |
| 2024/06/21                                                                                                    | 第一インパーク                                                         | シングル (禁煙)                                                    |                                                                              |             |  |
|                                                                                                    | 山田太郎様                                                           |                                                              | -                                                                            | 一泊朝食付       |  |
| ご注意・ご案内                                                                                                    |                                                                 |                                                              | 戻る                                                                           |             |  |
| <ul> <li>・取引条件説明書面は、画</li> <li>・当社指定の方法により、<br/>旅行契約は当社が申込金が</li> <li>※クレジットカードでの。</li> <li>せていただきます。</li> <li>・お申込金は、「旅行代金</li> </ul>                                                                                                    | 画上の表示(HTML<br>旅行代金(またはま<br>を受理した時に成立<br>お支払いの場合は、<br>注 「取消料」など当 | )をもって交付さ<br>(沖込金)のお支払<br>するものとします。<br>クレジットカードで<br>(社にお支払いいた | せていただきます。<br>いをお願いいたします。<br>での決済手続きの完了をもって、旅行代金(お申込<br>だく代金の一部または全部として取扱います。 | 金)を受理したものとさ |  |
| この度第74回全日本実業団バドミントン選手権大会に出席されます皆様方のご便宜を図るため、宿泊のお世話を株式会社JTB仙台支店にて<br>取り扱わせていただくことになりました。<br>全国各地より参加される皆様方に宿泊のご案内を申し上げます。<br>•木デル情報は申込み時に表示されますホテル一覧をご確認ください。<br>•宿泊設定日:2024年6月18日(火)、19日(水)、20日(木)、21日(金)、22日(土)の期間の宿泊<br>•旅行代金はサービス料・税金込みのおー人様一泊あたり/一室あたりの宿泊代金です。<br>※宿泊日、宿泊人員ごとに旅行代金が異なっておりますので、「宿泊ホテルのご案内」又は申込時に表示されます<br>「詳細情報」をクリックするとご確認いただけます。<br>•食事:朝食付 ※コンフォートホテル系列はホテルの無料朝食サービスをご利用いただけます。 |                                                                 |                                                              |                                                                              |             |  |
| <ul> <li>・最少催行人員:1名様</li> <li>・添乗員:この旅行では、添乗員が同行せず、約款に定める旅程管理は行いません。</li> <li>●旅行条件・旅行代金の基準:この旅行条件は、2024年3月1日を基準としています。</li> <li>●未入金の場合は、自動解約となります。お申込み後、14日以内に決済手続きをお願いいたします。但し、お申込みされる時点で、支払い期限</li> </ul>                                                                                                    |                                                                 |                                                              |                                                                              |             |  |

### 9) <u>ホテルの予約はまだ完了しておりません</u>。 「取引条件説明書面」をご確認、チェックをいただいた上で「申込み」ボタンをクリックしてください。 「予約を受け付けました」と表示される完了画面の表示を持って予約が完了になります。

|                          |                            | 第74回全日                           | 本実業団バドミント         | 〜ン選手権大会    |
|--------------------------|----------------------------|----------------------------------|-------------------|------------|
|                          |                            |                                  |                   |            |
| 山田大郎祥のページ                |                            |                                  | ~                 | 1~-37      |
|                          |                            |                                  |                   | 1グアウト 🕥    |
|                          |                            |                                  | (よくある質            | 間・お問い合わせ 🍘 |
| 宿泊申込/個人情報登録              | 支払手続き                      |                                  |                   |            |
| 1. ホテル選択 🔷 2. 個人情報:      | 登録またはログイン 3. 将             | 6泊者氏名入力 4. 申込内容の確認               | 5. 旅行取引条件の確認      | 6. 完了      |
| 予約・購入情報確認                |                            |                                  |                   |            |
| ホテル・旅館の予約は               | まだ完了しておりません                | /o                               |                   |            |
| 「取引条件説明書面」<br>「予約を受け付けまし | をご確認、チェックをい<br>た」と表示される完了画 | いただいた上で甲込みボタンを<br>I面の表示を持って予約が完了 | 押下ください。<br>になります。 |            |
|                          |                            |                                  |                   |            |
| 旅行申込確認                   |                            |                                  |                   |            |
| 宿泊日                      | 申込内容                       |                                  |                   |            |
| 2024/06/18               | 第一インパーク シン?<br>山田 太郎 様     | ブル (禁煙)                          |                   | ¥ 11,000   |
| 宿泊日                      | 申込内容                       |                                  |                   |            |
| 2024/06/19               | 第一インパーク シン:<br>山田 太郎 様     | ブル (禁煙)                          |                   | ¥ 11,000   |
| 宿泊日                      | 申込内容                       |                                  |                   |            |
| 2024/06/20               | 第一インパーク シン?<br>山田 太郎 様     | ブル (禁煙)                          |                   | ¥ 11,000   |
| 宿泊日                      | 申込内容                       |                                  |                   |            |
| 2024/06/21               | 第一インパーク シン?<br>山田 太郎 様     | ブル (禁煙)                          |                   | ¥ 11,000   |
|                          |                            |                                  | 小計                | ¥ 44,000   |
|                          |                            |                                  | 旅行代金合計            | ¥ 44,000   |
|                          |                            |                                  | 請求額               | ¥44,000    |

| 旅行業者の氏名または名称:        | 株式会社JTB                                                           |
|----------------------|-------------------------------------------------------------------|
| 登録番号:                | 観光庁長官登録旅行業第64号                                                    |
| 担当支店の名称:             | 仙台支店                                                              |
| 担当支店の所在地:            | 宮城県 宮城県仙台市青葉区一番町4-6-1 仙台鈴                                         |
| 担当支店の電話番号:           | 022-263-6716                                                      |
| 総合旅行業務取扱管理者の氏<br>名 : | 陶山 貴史<br>『総合旅行業務取扱管理者とは、お客様の旅行<br>約に関し担当者からの説明にご不明な点があり<br>問ください』 |

| 行 | 程表         |                   |       |
|---|------------|-------------------|-------|
|   | 日時         | 申込内容              | その他備考 |
|   | 2024/06/18 | 第一インパーク シングル (禁煙) |       |
|   |            | 山田 太郎 様           | -     |
|   |            | atora atora       |       |
|   | 日時         | 甲込内谷              | その他開考 |
|   | 2024/06/19 | 第一インパーク シングル (禁煙) |       |
|   |            | 山田 太郎 様           | -     |
|   | 日時         | 申込内容              | その他備考 |
|   | 2024/06/20 | 第一インパーク シングル (禁煙) |       |
|   |            | 山田 太郎 様           | -     |
|   |            |                   | 1     |
|   | 日時         | 申込内容              | その他備考 |
|   | 2024/06/21 | 第一インパーク シングル (禁煙) |       |
|   |            | 山田 太郎 様           | -     |

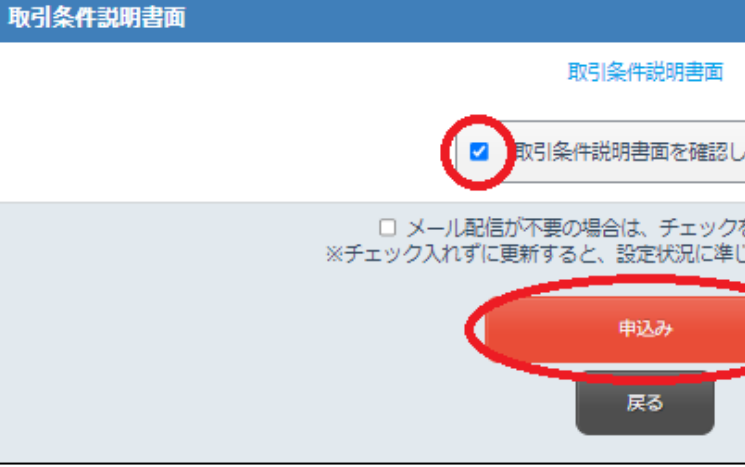

| 第一生命タワービルディング2                   | 階                              |                       |
|----------------------------------|--------------------------------|-----------------------|
| 行を取り扱う営業所での取引な<br>りましたら、ご遠慮なく表記な | の責任者です。この旅行の契<br>の旅行業務取扱管理者にご質 |                       |
|                                  |                                |                       |
|                                  | 食爭条件                           |                       |
|                                  | 一泊朝食付                          |                       |
|                                  | 食事条件                           |                       |
|                                  | 一泊朝食付                          |                       |
|                                  | <b>仓</b> 年冬件                   |                       |
|                                  | 取引条件説<br>お読みいただ<br>クを入れてく      | 明書面を<br>き、チェッ<br>ださい。 |
|                                  |                                |                       |
| しました                             |                                |                       |
| 7を入れてください。<br>じてメール配信されます。       |                                |                       |
|                                  |                                |                       |
|                                  |                                |                       |

#### 10) 予約を受付けました。 「支払手続き」をクリックし、お支払い手続きに進んでください。 ※お支払いは後からでも可能です

| 第74回全日本実業団バドミントン選手権大会                                              | はじめてご                   |
|--------------------------------------------------------------------|-------------------------|
| 山田太郎様のページ<br>ログアウト<br>よくある質問・お問い合わせ @                              | 「次へ」ボタ                  |
| 宿泊申込ノ個人情報登録 支払手続き                                                  |                         |
| 1. ホテル選択 2. 個人情報登録またはログイン 3. 宿泊者氏名入力 4. 申込内容の確認 5. 旅行取引条件の確認 6. 完了 |                         |
| 旅行申込                                                               |                         |
| 予約を受付けました。                                                         | 271×                    |
| 支払手続き<br>別のホテルを申込む                                                 |                         |
| 申込内容の確認は「マイページへ」ボタンから                                              | お知らせ(N<br><u>コンピニ支払</u> |
| マイページ                                                              | AMARYSO                 |
| ※ブラウザの戻るボタンは使用しないでください。                                            | マイメニ                    |

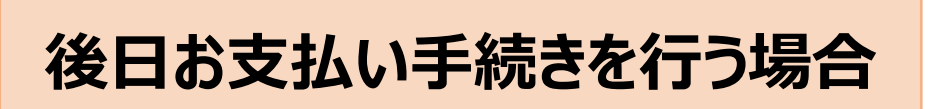

① <u>https://amarys-jtb.jp/74thbadminton/</u>にアクセスしログインIDと パスワードを入れてログインしてください。※新規ご登録の際にご自身で設定されたIDとパスワードを 入れてください

| 利用される方                                                             | ログインID・パスワードをお持ちの方 |
|--------------------------------------------------------------------|--------------------|
|                                                                    | ログインロ              |
| ンをクリックして次の画面にお進みください。                                              | パスワード              |
| 次へ                                                                 | ログイン               |
| セキュリティ 🥐                                                           | ID・パスワードを忘れた方は こちら |
| amatys-jfb.jp<br>cybertrust<br>Signal Call<br>2024-03-28 12 88 JBT |                    |
|                                                                    |                    |

#### イメニューの「支払状況の確認(支払手続き)」ボタンをクリックしてお支 へ進んでください。

|                                                                               | 第74回全日本実業団バドミントン選手権大会                                  |
|-------------------------------------------------------------------------------|--------------------------------------------------------|
| <b>のページ</b> お問い合わせ番号:(000003-0)                                               | ログアウト<br>よくある質問・お問い合わせ 🕝                               |
| ews&Topic)<br>サービス一時停止のご連絡(4/17実施) (2024/03/12)<br>ぬサイトにご注意ください! (2024/02/27) |                                                        |
| ユー(ログイン履歴)                                                                    | ■ 面面を印刷 WEB 見積書 請求書 鎖収証発行                              |
| 支     支     大情報の追加および変更     現在の支払                                             | し<br>払<br>決況の確認<br>支<br>払<br>手続き)<br>い<br>状況:<br>未入金あり |

#### 11) お支払い手続きの画面に進みます。 ご希望のお支払い方法のボタン(クレジットカード)をクリックしてください。

|              |                            |             | 第74回全日本     | ≤実業団バドミントン             | <i>'</i> 選         |
|--------------|----------------------------|-------------|-------------|------------------------|--------------------|
|              | 山田 太郎 様 のページ               |             |             | マイペ<br>ログフ<br>(よくある質問・ | ージ<br>アウ  <br>・お!! |
|              | 宿泊申込/個人情報登録                | 支払手続き       |             |                        |                    |
|              | 請求内容確認                     |             |             |                        |                    |
|              | 支払いになる項目 (金額) を指定し<br>宿泊申込 | してください。     |             |                        |                    |
|              | ↓ 詳細を見る 、 / /              |             |             |                        |                    |
|              |                            |             |             | 支払予定額<br>(支払方法選択済み)    |                    |
| 「申込内容を確認しまし  | <u>,たし</u>                 |             | ☑ 支払いに含める   | 請求額                    |                    |
| にチェックを入れてくださ | ·(1)。                      |             |             | 請求額                    | 1                  |
|              | > (支払方法について)               |             |             |                        |                    |
|              |                            | (           | 申込内容を確認しました |                        |                    |
|              | 支払方法を選択してください              |             |             |                        |                    |
|              | オンライン決済                    |             |             |                        |                    |
|              | クレジットカード                   | 01          | /ジットカード     |                        |                    |
|              | ※利用いただけるクレジットカ             | ードは次の画面でご確認 | いただけます。     |                        |                    |

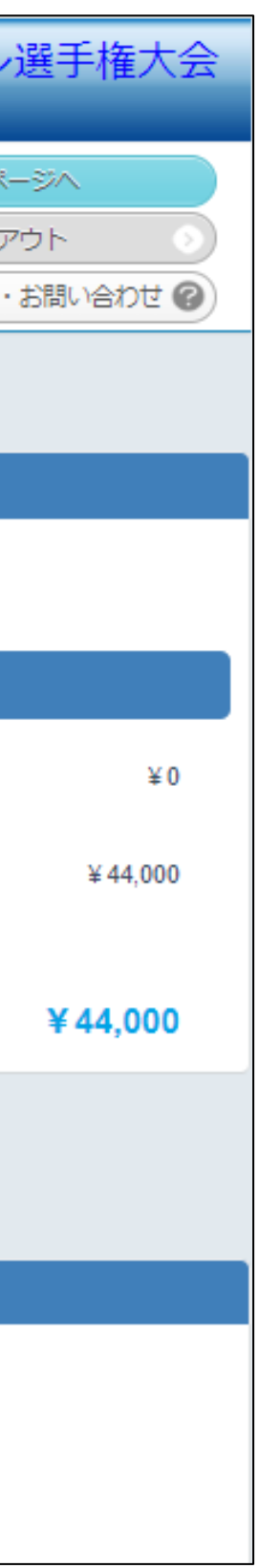

### 12) お支払い方法の画面に従ってご入力いただき、「次へ」をクリックしお支払いへとお進みください。

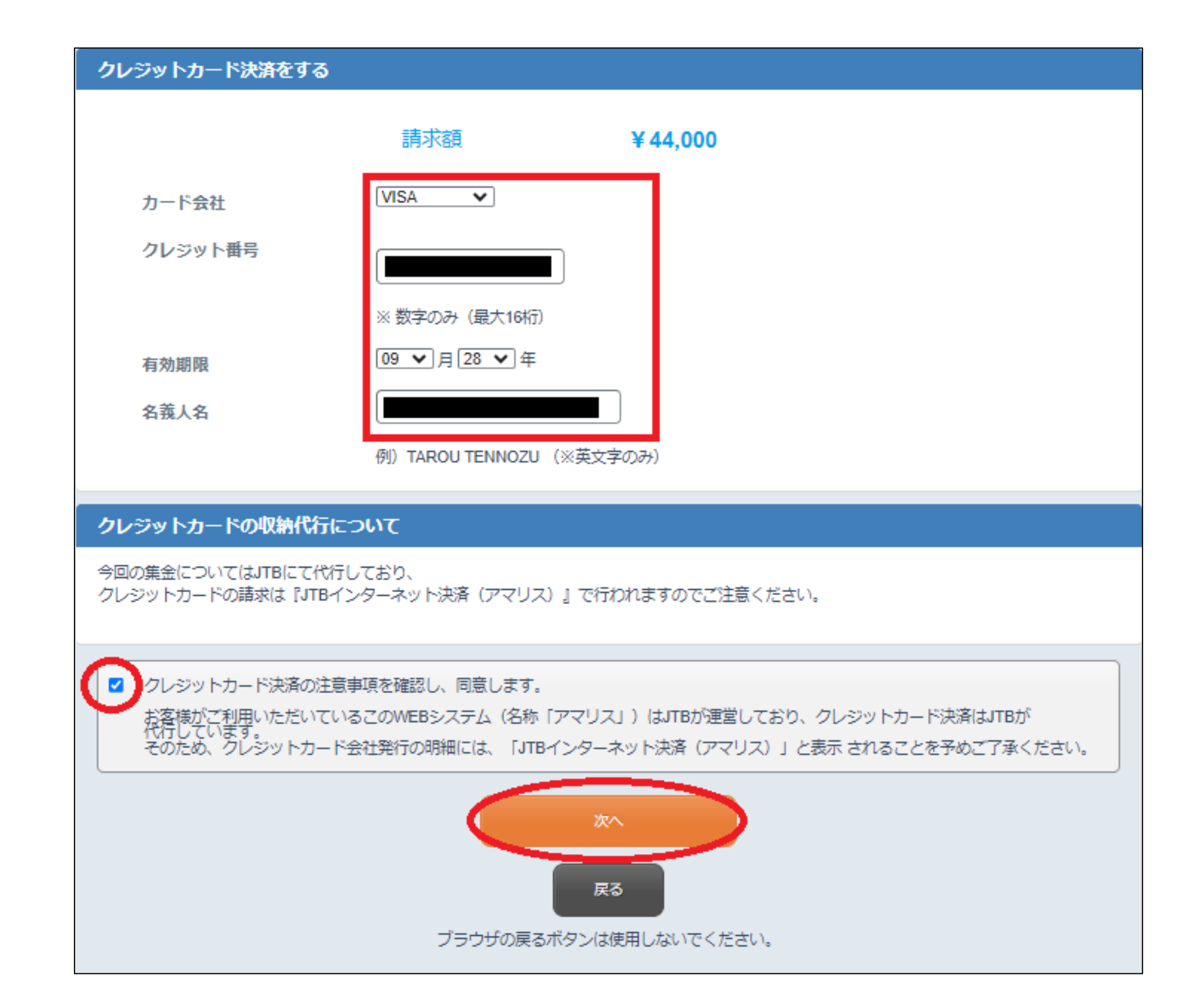

## AMARYSへの再ログイン方法

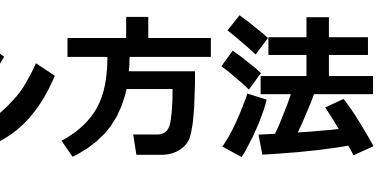

### 1) <u>https://amarys-jtb.jp/74thbadminton/</u>にアクセスしログインIDとパスワードを入れてログインしてください。

#### ※新規ご登録の際にご自身で設定されたIDとパスワードを入れてください

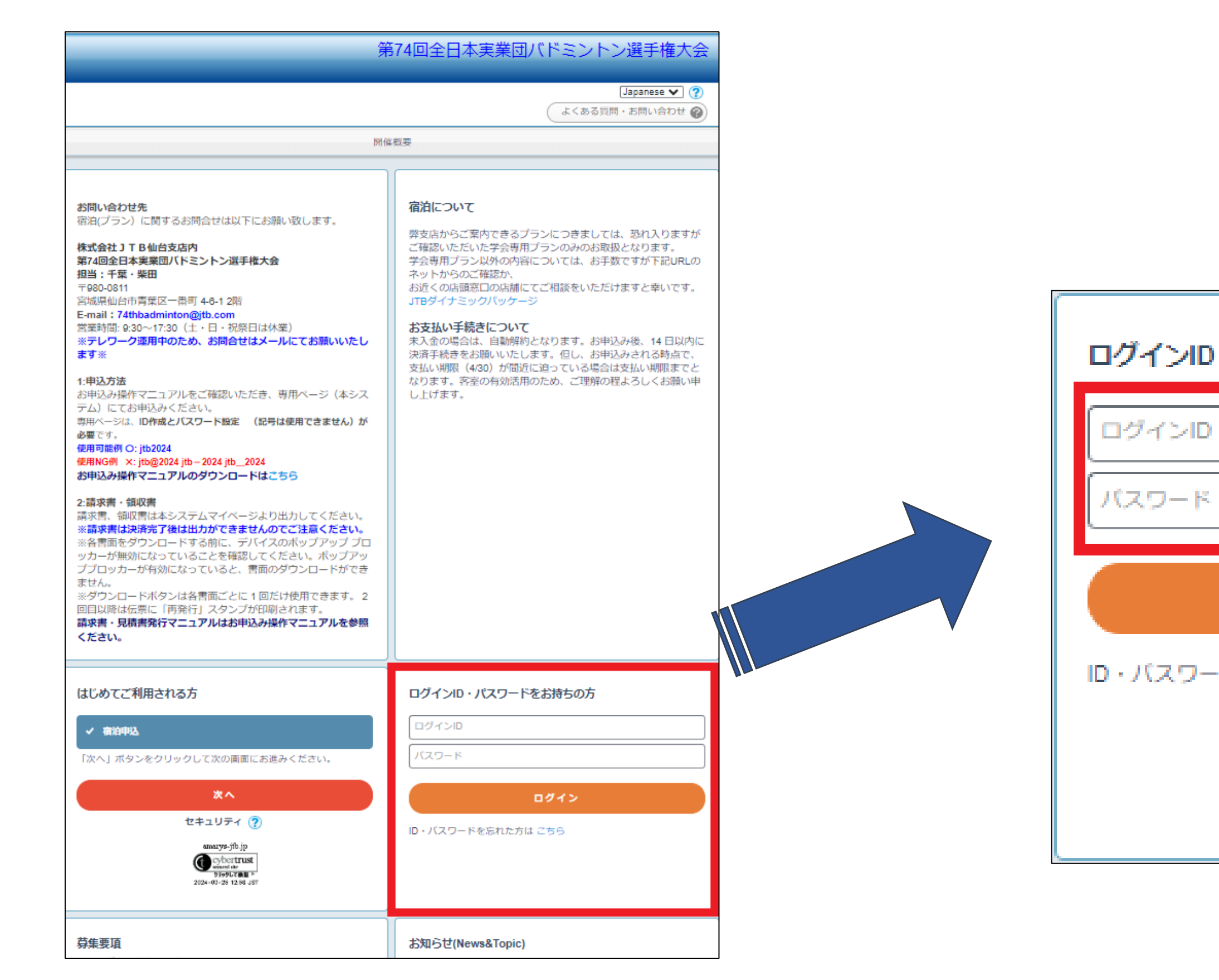

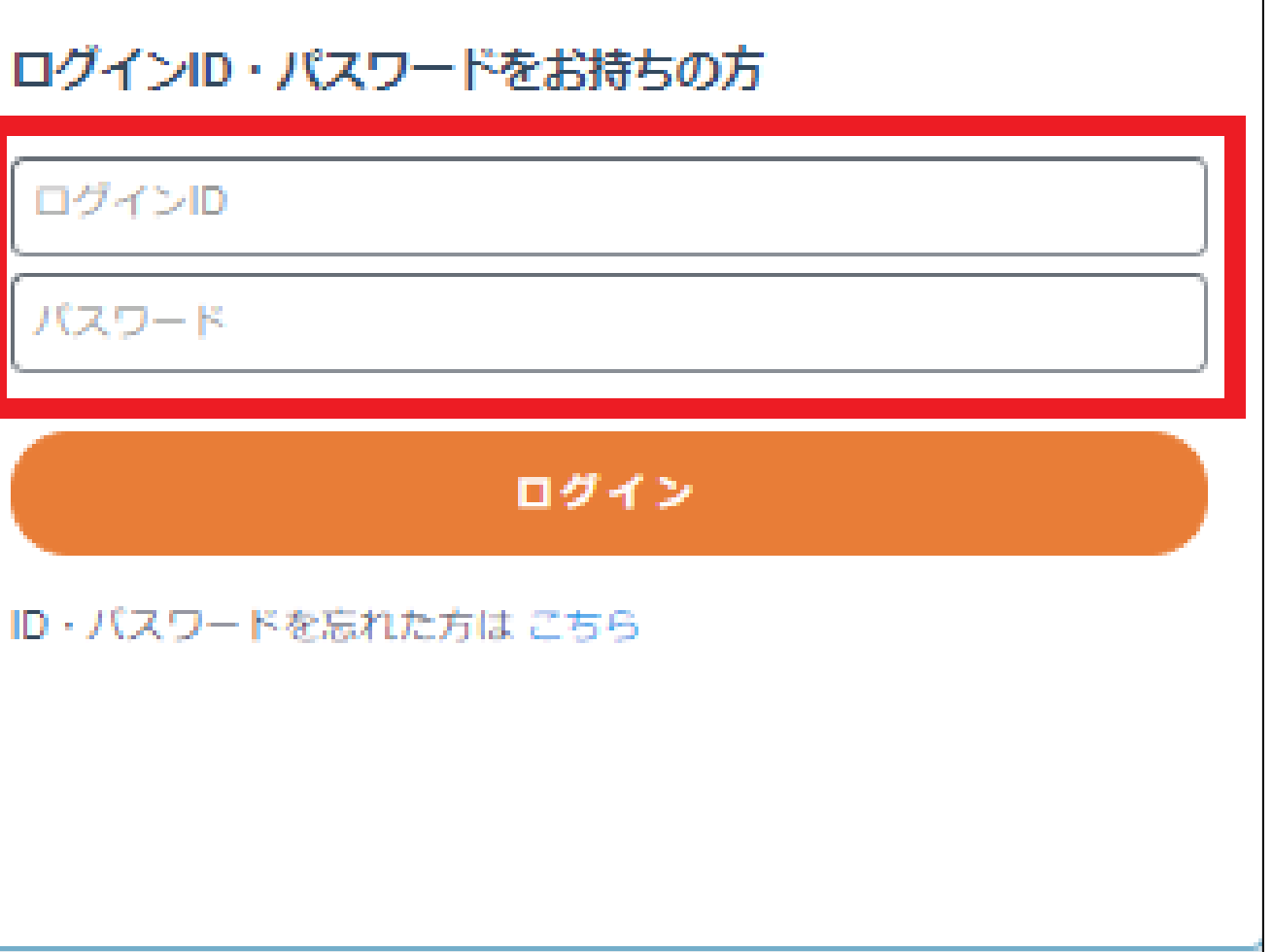

### 2) AMARYSへの再ログインに成功しました。

|                                                      | _                                                           | 第74回全日本実                          | 業団バドミント     | ン選手権大会             |
|------------------------------------------------------|-------------------------------------------------------------|-----------------------------------|-------------|--------------------|
| 山田 太郎 様 のページ <sub>お問</sub>                           | い合わせ番号:(000003-0)                                           |                                   | した          | ブアウト 🔹             |
| お知らせ(News&Topic)<br>コンビニ支払サービス一時何<br>AMARYSの偽サイトにご注け | 事止のご連絡(4/17実施)<br>(2024/03/1:<br><u>息ください!</u> (2024/02/27) | 2)                                |             |                    |
| <b>マイメニュ</b> − □ፇ-                                   | てン履歴                                                        |                                   |             | 南面を印刷              |
|                                                      |                                                             |                                   | WEB 見積<br>行 | 書 請求書 領収証発         |
| (個人情報の追加お                                            | よび変更現在の支                                                    | 支払状況の確認<br>(支払手続き)<br>(払い状況:未入金あり |             |                    |
| 操作 (確認) 方法を表示<br>現在の申込状況                             | <b>する</b> √                                                 |                                   |             |                    |
| 宿泊申込                                                 |                                                             |                                   |             | 募集要                |
| 現在の申込み件数は1件です<br>2024/03/27 15:00:00より受付             | 。<br>寸開始です。                                                 |                                   |             |                    |
| 宿泊日                                                  | ホテル名/部屋タイプ                                                  |                                   | 受付日         | 金額                 |
| in:2024/08/18<br>out:2024/08/22<br>(4治)              | 第一インバーク / シングル                                              |                                   | 2024/03/28  | ¥ 44,000           |
| 内容確認                                                 | 変更                                                          | 取消                                |             |                    |
|                                                      |                                                             |                                   | 請求額<br>決済   | ¥ 44,00<br>未入金決済あり |
| 追加で申込む場合はこち                                          | 5ら 予約を一括で購入する                                               | 予約を一括で取り                          | )消す         |                    |
|                                                      | 予約全体を一括で購入する                                                | 予約全体核                             | と一括で取り消す    |                    |

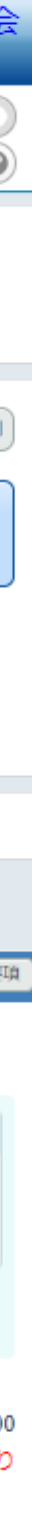

## ご登録情報における編集および キャンセル方法

1) <u>https://amarys-jtb.jp/74thbadminton/</u>にアクセスしログインIDとパスワードを入れてログインしてください

(P17~参照) o

ログイン後にそれぞれの変更、取消ボタンより変更、キャンセルを行ってください。

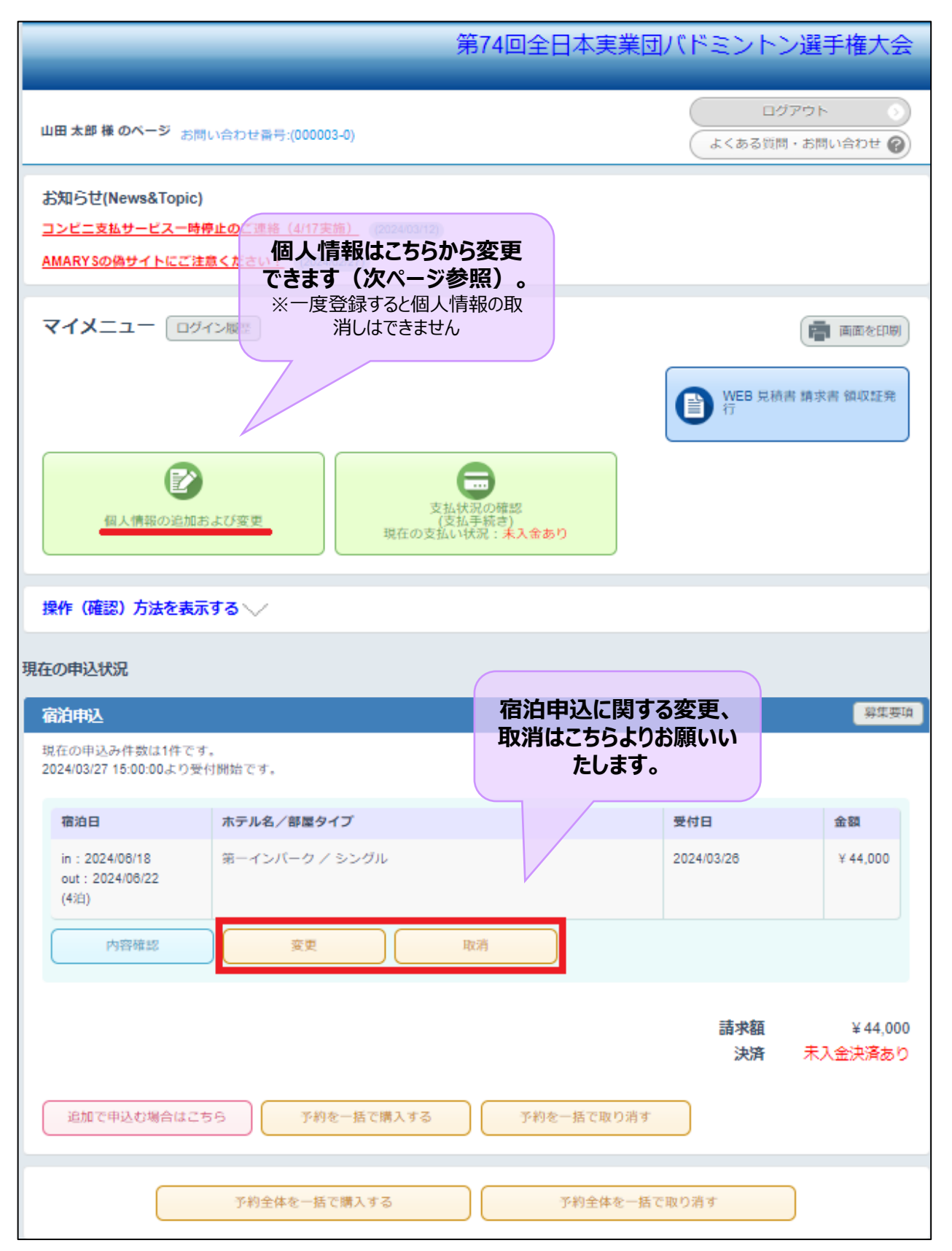

#### ※ご登録された個人情報の変更をご希望の場合は、以下修正ボタンをクリックして次画面に進み 変更をお願いいたします。※「同伴者の追加」ボタンから同伴者の追加も可能です

|               |                                         | 第74回全日本実業団バドミントン選手権大会 |   |                             |
|---------------|-----------------------------------------|-----------------------|---|-----------------------------|
|               | _                                       |                       | - | ログイン I D・パスワー<br>× は必須項目です。 |
| 登録情報 同伴者の追加   | D 修正                                    |                       |   | ログイン情報                      |
| ログイン情報        |                                         |                       |   | ログインID ×                    |
| ログインID        |                                         |                       |   | ワンタイムバスワ                    |
| パスワード         | *******                                 |                       |   | ワンタイム/じ<br>(登録したID,/スワー     |
| ワンタイムパスワード設定  |                                         |                       |   | 〇 ワンタイムパ<br>(登録したはパスワー      |
| ワンタイムバスワードを利用 | 目しません。                                  |                       |   | 俱人基本情報                      |
| 個人基本情報        |                                         |                       |   | 氏名(漢字) 🙁                    |
| 氏名(漢字)        | 山田太郎                                    |                       |   | 氏名(フリガナ) :                  |
| 氏名(フリガナ)      | ヤマダ タロウ                                 |                       |   | 性切 ×                        |
| 性別            | 男性                                      |                       |   | ≸使醫号 ∞                      |
| 前周来只          | 140-0002                                |                       |   | 都進府県 *<br>市区町村 *            |
| 即沈留马          | 由 · · · · · · · · · · · · · · · · · · · |                       |   | 1042-043 8                  |
| 市区町村          | 泉川区東島川二丁目                               |                       |   | 着地等                         |
| 毒地等           | 3番11号                                   |                       |   | ビル・マンショ:                    |
| ビル・マンション名     | JTBビル3階                                 |                       |   |                             |
| 電話番号          | 090-1111-1111                           |                       |   | 電話曲号 *                      |
| PCメールアドレス     |                                         |                       |   | PCX-JUP FU                  |
| 所屈先情報         |                                         |                       |   | 所属先情報                       |
| 所属機関名         | (株)JTB                                  |                       |   | 所属機関名 🗴                     |
| 油放生           |                                         |                       |   | 速格光<br>連絡先 x                |
| 204870<br>酒飲牛 |                                         |                       |   | メール送信先                      |
| 運輸元           |                                         |                       |   | 確認メール配信                     |
| アールと言え        | 新規管理運知                                  | 配信を会望する               |   |                             |
| FESO / TVICIO | 変更通知                                    | 配信を希望する               |   |                             |
|               | 取消通知                                    | 配信を希望する               |   |                             |
|               | 決済関連通知                                  | 配信を希望する               |   |                             |
|               |                                         | 中断して閉じる               |   |                             |

|                            | 第74回全日本実業団バドミントン選手権大会                             |
|----------------------------|---------------------------------------------------|
| ードの管理は慎重に                  | こ行ってください。<br>パスワード会更は コチョ                         |
| _                          |                                                   |
|                            |                                                   |
|                            | ■ 「「「「「「「」」」」 「「「「」」」 「「「」」」 「「」」 「「」」            |
| 7—ド設定                      | Tudi raziki na wisaya                             |
| スワードを利用し                   |                                                   |
| (スワードを利用し)<br>ードスカ後、登録したメー | ます。<br>ルアドレスで登録するワンタイムバスワードの入力をわってマイベージにログインレスす。) |
|                            |                                                   |
|                            | 山田 太郎 太郎                                          |
| ×                          | দিহর্ব<br>১টার্র: দেহর্ব প্রত্রত                  |
|                            | 男性 ▼                                              |
|                            | 140-0002 (住所総測)                                   |
|                            |                                                   |
|                            | 入力例: 島川区東島川二丁日<br>島川区東島川二丁日                       |
|                            | 入力例:3番11号<br>3番11号                                |
| レ名                         | 入力例: JTBビル3階<br>JTBビル3階                           |
|                            |                                                   |
| レス *                       |                                                   |
|                            |                                                   |
|                            |                                                   |
|                            | MJIB                                              |
|                            |                                                   |
|                            | <ul> <li>PCメールアドレス</li> </ul>                     |
| i i                        | 新規會設通知                                            |
|                            | 交更通知                                              |
|                            | 取消消费利                                             |
|                            | 2 決済関連通知                                          |
|                            | 200                                               |
|                            | 中戦して閉じる                                           |

## 見積書 請求書 領収書 発行手順のご案内

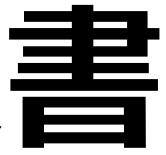

## 見積書 請求書 領収書の発行前に 必ずご確認ください

- ■各書面をダウンロードする前に、デバイスのポップアップブロックが解除になっている ことを確認してください。 ポップアップブロックが有効になっていると、書面のダウンロードができません。
- ■ダウンロードボタンは各書面ごとに 1 回だけ使用できます。 2回目以降は伝票に「再発行」スタンプが印刷されます。
- ■請求書が必要な場合は、<u>必ずお支払い完了前に請求書発行のお手続きをお</u> 願いいたします。
  - お支払いが完了している場合は発行できませんのでご注意ください。

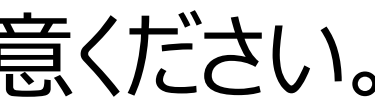

## 見積書の発行方法

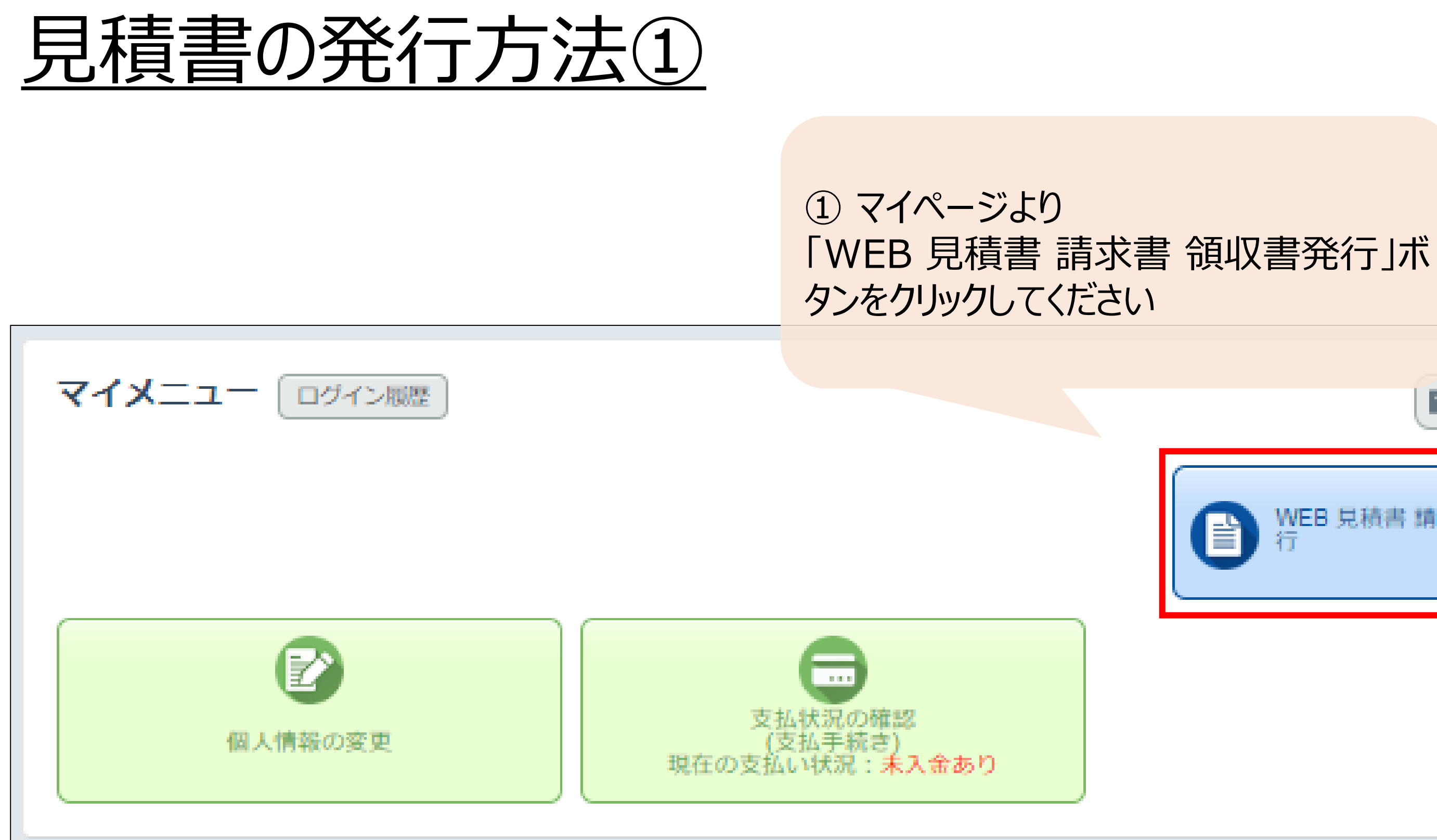

| 画面を印刷                 |
|-----------------------|
| WEB 見積書 請求書 領収証発<br>行 |
|                       |
|                       |

### 見積書の発行方法②

| (1)「 <b>見積書</b> 」を   | 見積書・請求書・領収証の発行<br>何を出力しますか?                               |      |
|----------------------|-----------------------------------------------------------|------|
| ご選択ください              | ● 見積書                                                     |      |
|                      | ○ 請求書                                                     |      |
|                      | <ul> <li>         · · · · · · · · · · · · · · ·</li></ul> |      |
| (2)発行希望の<br>受付項目を    | 選択 申込種別                                                   |      |
| ご選択ください              |                                                           | 株式会  |
|                      | 離のお申込を出力しますか?<br>※宿泊(ホテル等)を選択した場合、または一部入金がある場合、個人別        | の出力に |
| (3)発行対象者<br>をご選択ください | ○ 全員                                                      |      |
|                      | <ul> <li>JTB TEST 様 (代表者)</li> </ul>                      |      |
| (4)宛先を<br>ご入力ください    | 宛名を指定して下さい。(初期値は代表者の個人情報となります。)<br>JTB TEST 様             |      |
|                      | 宠                                                         | 行    |
|                      | Ę                                                         | శ    |

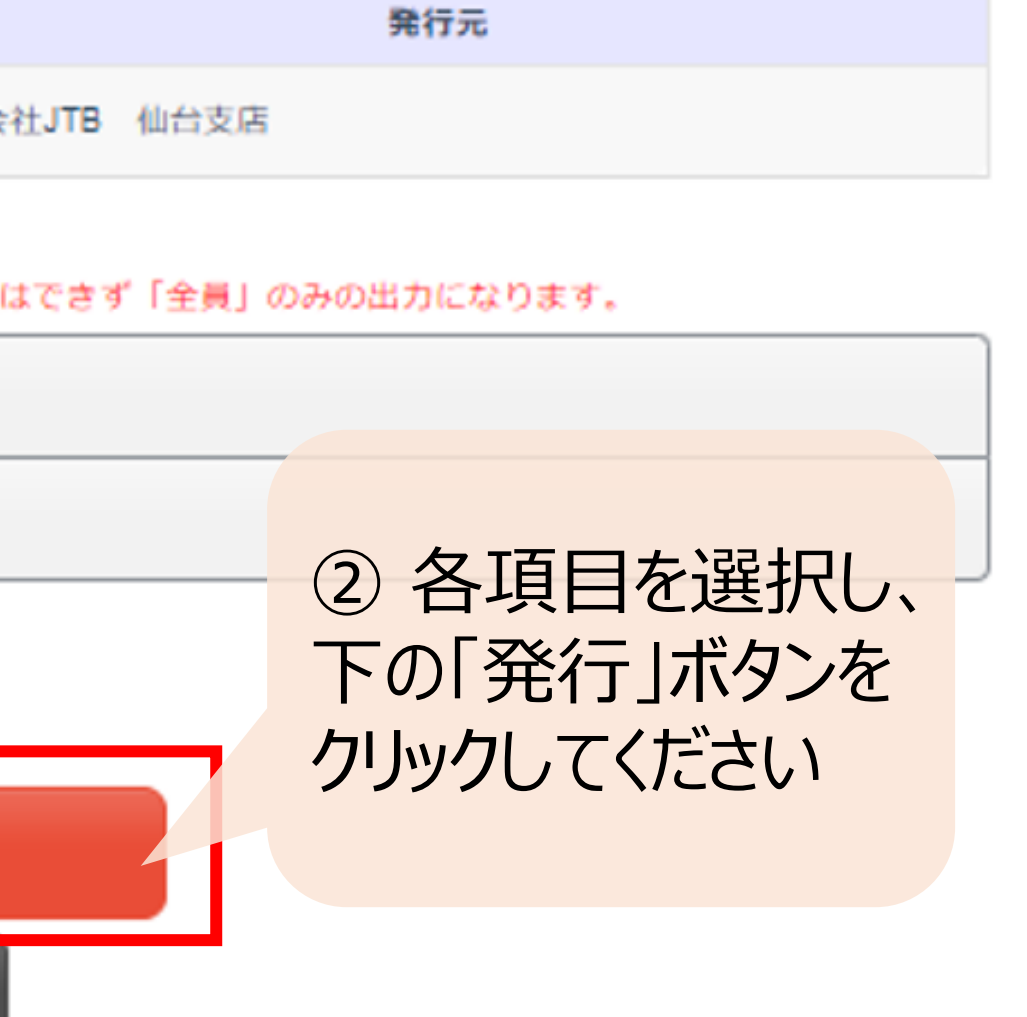

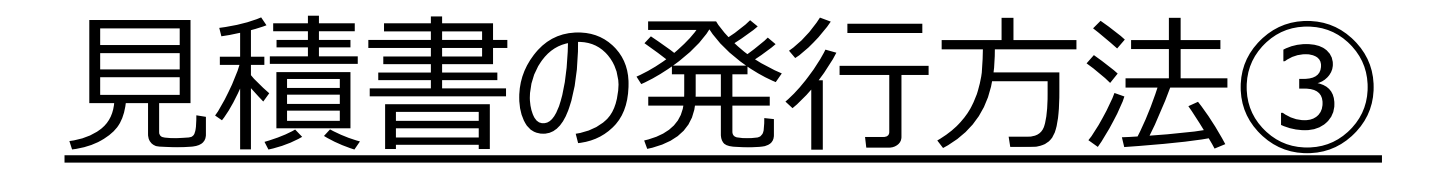

③ 以下ポップアップが出ましたら ご了承ください

| ☑ 見積書                                                 |                   |  |
|-------------------------------------------------------|-------------------|--|
| 見積書の作成が完了しました。                                        |                   |  |
| ※保存ボタンをクリックすると、お見積書がPDFにて<br>※表示されたお見積書は、お客様にて印刷・出力をお | 出力されます。<br>願いします。 |  |
|                                                       | 保存                |  |
|                                                       | 閉じる               |  |

### 「保存」ボタンをクリックしてください ※見積書の作成に2分ほど時間を要しますが

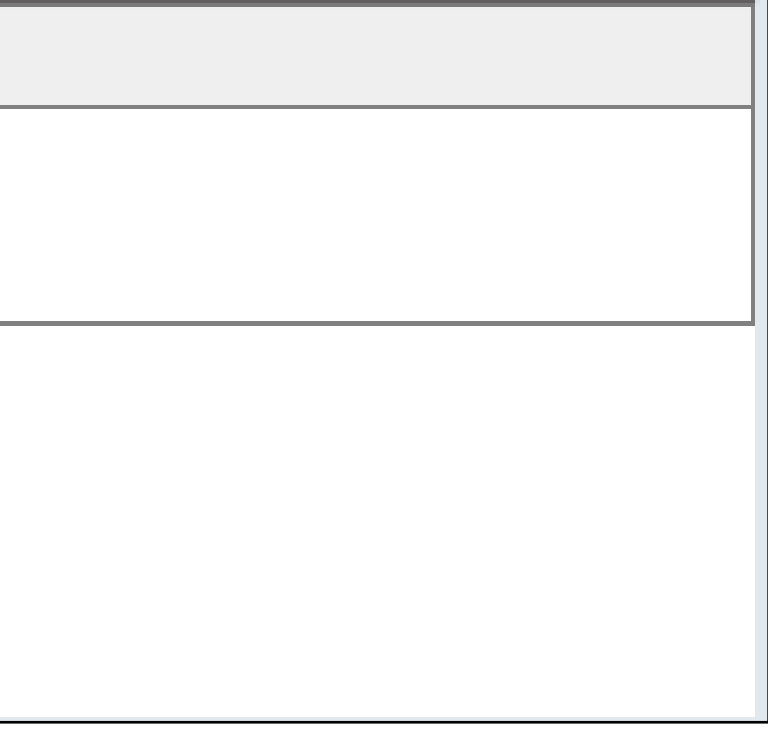

## 見積書の発行方法④

|                                         | 見積書書号:12338<br>登録書号: T80107(<br><u>見積書</u> | 01012863       |
|-----------------------------------------|--------------------------------------------|----------------|
| JTB TES                                 | T 様                                        |                |
| 下記のとおり見積り申し上げます。<br>本見積の有効期間は、発行日より1週間で | t.                                         |                |
| 見積額合計                                   | ¥ 860,000                                  | (税込)           |
| イベント名                                   |                                            |                |
| イベント会期                                  |                                            |                |
| 日時的人利                                   | (税込)                                       | 内消費税/税区分       |
| 見積額含計                                   | ¥ 860,000                                  | ¥ 74.545 -     |
| (10%対象)                                 | ¥ 820,000                                  | ¥74.545 -      |
| (対象外)<br>(対象外)                          | ¥ 40 000                                   | ¥0 %1<br>¥0 %2 |
| ※1 軽減税率適用<br>※2 消費税対象外商品                |                                            |                |
| 見積書備考                                   |                                            |                |
| 明細は次頁以降をご参照ください。                        |                                            |                |

|            |                              | J     | <u>見積</u>  | 明      | 細            |     | 見積書先行口       | : 2023 |
|------------|------------------------------|-------|------------|--------|--------------|-----|--------------|--------|
|            | 見積額合計                        |       | ¥86        | 0,000  | (我           | (込) |              |        |
| 内訳】        |                              |       |            |        |              |     |              |        |
| イベン        | 小名                           |       |            |        |              |     |              | 1      |
| イベン        | ▶ 会期                         |       |            |        |              |     |              |        |
| 申込日        |                              | ご利用日  | ・内容        |        | 本体単価<br>(税込) | 数量  | 本体合計<br>(税込) | 税内消    |
| 2023/12/11 | 各種協賛<br>JTB TEST 様           |       |            |        | ¥0           | 1   | ¥0           |        |
| 2023/12/11 | 企業共催セミナー<br>切<br>JTB TEST 様  |       | 2024年6月28  | 日(金)締  | ¥ 200,000    | 1   | ¥ 200,000    |        |
| 2023/12/11 | 企業共催セミナー<br>切<br>JTB TEST 様  |       | 2024年6月28  | 日(金)締  | ¥ 200,000    | 1   | ¥ 200,000    |        |
| 2023/12/11 | 企業展示・書籍<br>締切<br>JTB TEST 様  | 辰売    | 2024年6月2   | 8日(金)  | ¥120,000     | 1   | ¥120,000     |        |
| 2023/12/11 | 広告掲載<br>締切<br>JTB TEST 様     |       | 2024年8月3   | 80日(金) | ¥ 90,000     | 1   | ¥ 90,000     |        |
| 2023/12/11 | 広告掲載<br>締切<br>JTB TEST 様     |       | 2024年8月3   | 80日(金) | ¥ 90,000     | 1   | ¥ 90,000     |        |
| 2023/12/11 | ホームページバナ-<br>切<br>JTB TEST 様 | -広告 : | 2024年9月27日 | 1(金)締  | ¥120,000     | 1   | ¥120,000     |        |
| 2023/12/11 | 協賛金<br>締切<br>JTB TEST 様      |       | 2024年8月3   | 30日(金) | ¥ 20,000     | 2   | ¥ 40,000     |        |
|            | 見積額合計                        |       |            |        |              |     | ¥860,000     | 3      |
|            |                              |       |            | (10%対象 | 聚)           |     | ¥820,000     | 3      |
|            |                              |       |            | (8%対象  | <b>※1</b> )  |     | ¥0           |        |
|            |                              |       |            | (対象外   | <b>※</b> 2)  |     | ¥ 40,000     |        |
|            |                              |       |            |        |              |     |              |        |

※1 軽減税率適用

※2 消費税対象外商品

#### ④ 見積書の発行が完了いたしました

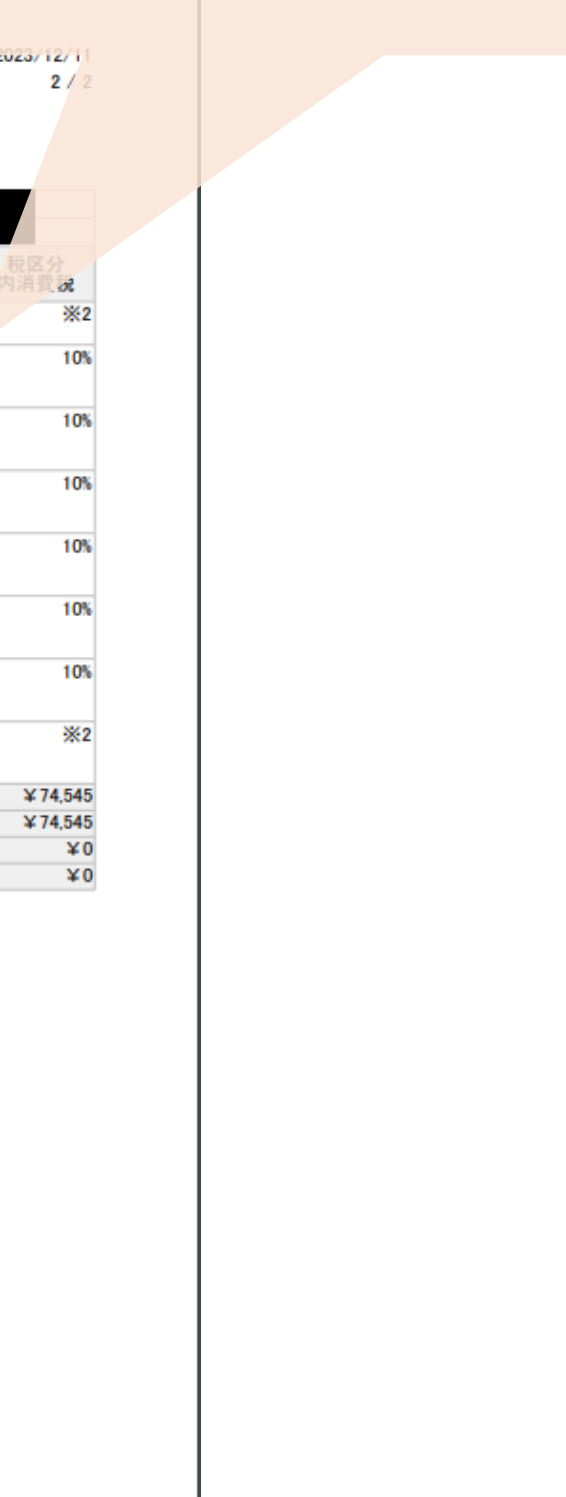

## 請求書の発行方法

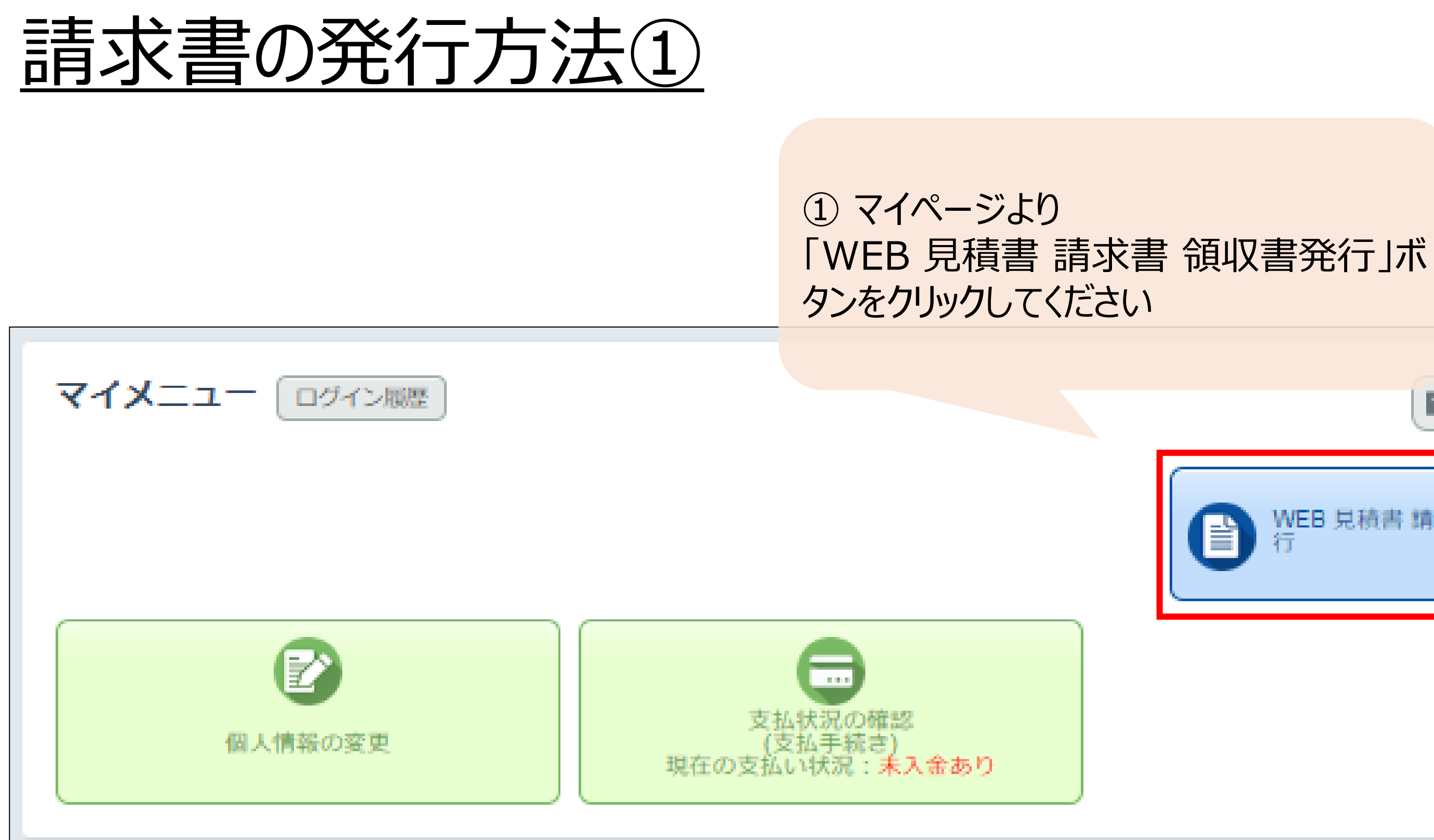

| 画面を印刷                 |  |
|-----------------------|--|
| WEB 見積書 請求書 領収証発<br>行 |  |
|                       |  |
|                       |  |

### 請求書の発行方法②

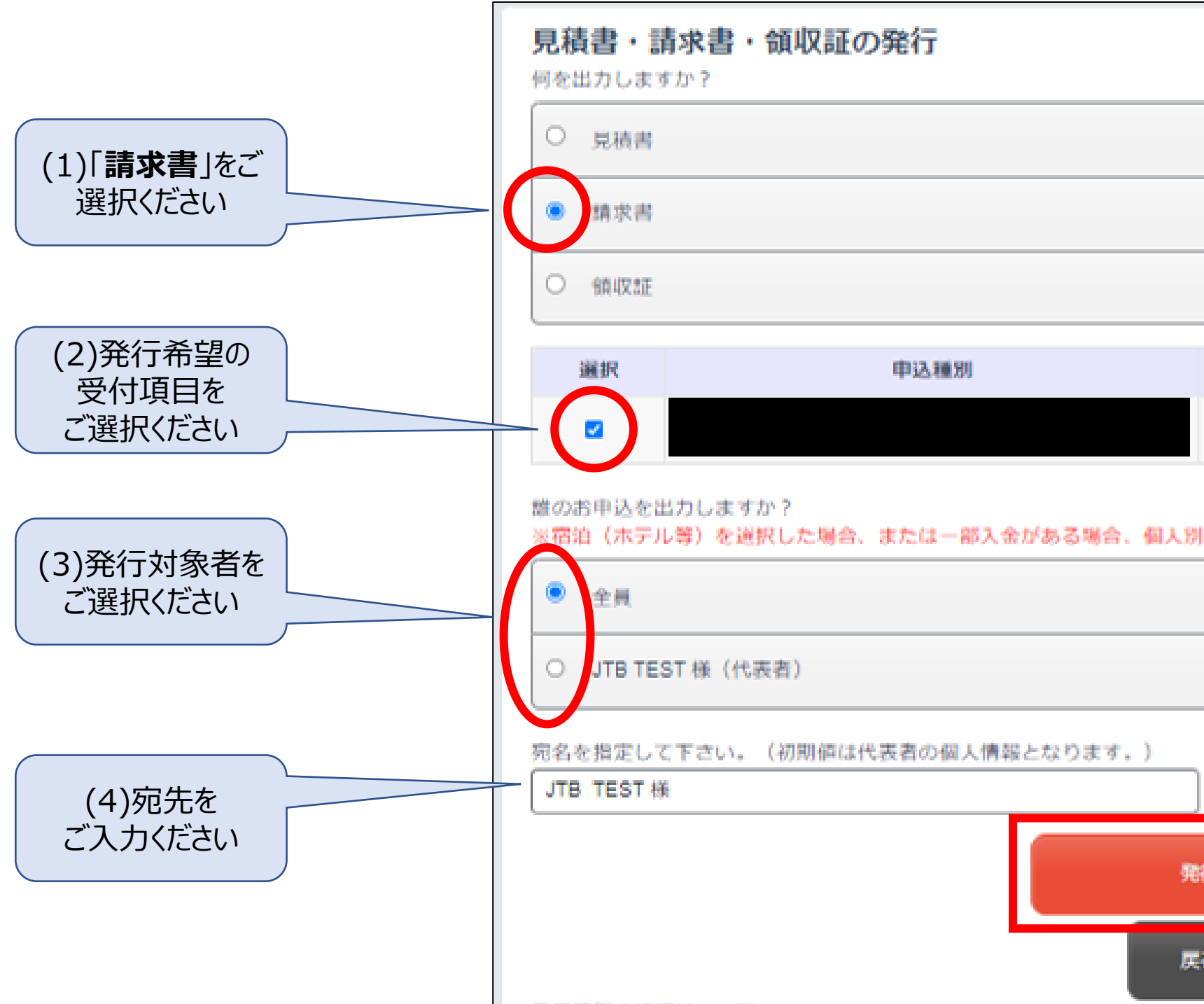

|              | 弊行元                                    |
|--------------|----------------------------------------|
| 株式会社JTB 仙台支店 | 03-08-5/08-7                           |
|              | ② 各項目を選択し、<br>下の「発行」ボタンを<br>クリックしてください |
| 3            |                                        |

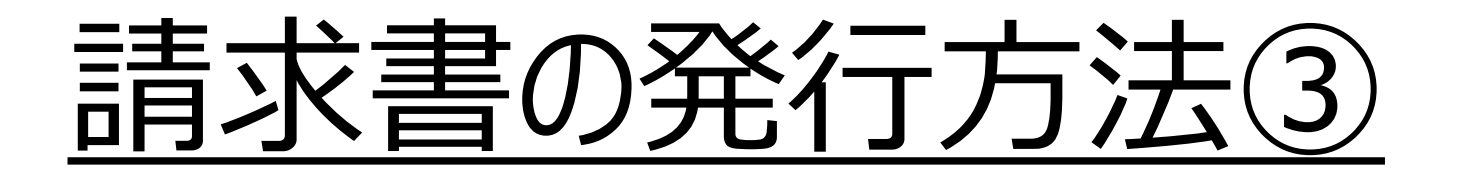

③ 以下ポップアップが出ましたら ご了承ください

| ■ 請求書                                                                               |                  |   |
|-------------------------------------------------------------------------------------|------------------|---|
| 請求書の作成が完了しました。                                                                      |                  |   |
| ※保存ボタンをクリックすると、ご請求書がPDFにて設<br>※表示された請求書は、お客様にて印刷・出力をお願い<br>※請求書の再発行時には、再発行印が付加されます。 | 出力されます。<br>いします。 |   |
|                                                                                     | 保存               |   |
|                                                                                     | 閉じる              | • |

### 「保存」ボタンをクリックしてください ※請求書の作成に2分ほど時間を要しますが

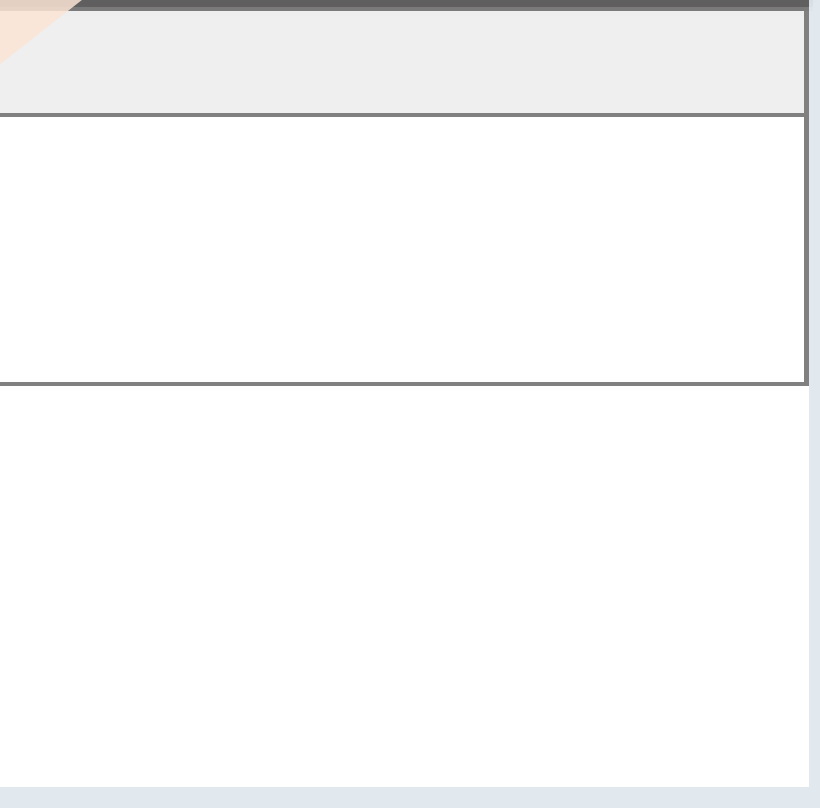

## 請求書の発行方法④

| 提求書册: 223391320000105001         注意文書         注意文書         正正 EST 標         BRORDONT RAMELLIFIST         請求額合計       ¥ 860,000       (税込)         イベント名         イベント名         イベント名         イベント名         (約公)       (税込)       (税込)         (10%分)       ¥ 820,000       ¥ 74,545       -         (10%分別       ¥ 800,000       ¥ 74,545       -         (10%分別       ¥ 800,000       ¥ 74,545       -         (対象外)       ¥ 400,000       ¥ 0       ※ 1         (対象外)       ¥ 400,000       ¥ 0       ※ 2         人会額       ¥ 0       ※ 1       -         (対象外)       ¥ 400,000       ¥ 0       ※ 2         人会額       ¥ 0       ※ 2       -         (対象外)       ¥ 40,000       ※ 0       ※ 2         人会額       ¥ 0       ※ 2       -         (対象外)       ¥ 40,000       ※ 0       ※ 2         人会額       ¥ 800,000       ※ 0       ※ 2         大会額       ¥ 800,000       ※ 0       ※ 2         大会額       ¥ 800,000       ※ 0       ※ 2         大会額       ※ 10                                          |
|----------------------------------------------------------------------------------------------------|
| 注酵番号: 18010701012863         正古 文 書         JTB TEST 様         FE00とおり請求申L上げます。         請求顧合計       ¥ 860,000         イベント名         イベント名         ガベント会期         「読求顧合計       ¥ 860,000         第次額合計       ¥ 860,000         第次報告計       ¥ 860,000         第次報会計       ¥ 860,000         第次報会計       ¥ 860,000         第次報会計       ¥ 860,000         第次報会計       ¥ 860,000         第次教会計       ¥ 860,000         第次教会計       ¥ 0         (10%)分別。       ¥ 820,000         第(約分別象)       ¥ 860,000         第次教会目       ¥ 860,000         第次教会目       ¥ 860,000         第次教会目       ¥ 860,000         第次教会目       ¥ 860,000         第次書類       ¥ 860,000         ※1 軽減税率書用       ¥ 860,000         第次書類       ¥ 860,000         第次書類       ¥ 860,000         第次書類       ¥ 860,000         第次書類       ¥ 860,000         第次書書書書       第次書書         方支払用題       2024/09/30         口座情報       □         □       □         □       □                                                                        |
| 請求 (税込)       (税込)         イベント名       (税込)         イベント名       (税込)         イベント会期       (税込)         (約6)       ¥ 860,000       (税込)         イベント会期       (税込)       内消費税/税区分         (10%分象)       ¥ 820,000       ¥ 74,545       (10%分象)         (10%分象)       ¥ 820,000       ¥ 74,545       (10%分象)         (10%分象)       ¥ 820,000       ¥ 74,545       (10%分象)         (10%分象)       ¥ 820,000       ¥ 74,545       (10%)         (10%分象)       ¥ 0       ¥ 0       (10%)         (対象外)       ¥ 40,000       ¥ 0       ※1         (対象外)       ¥ 40,000       ¥ 0       ※1         (対象外)       ¥ 40,000       ¥ 0       ※1         (対象外)       ¥ 40,000       ¥ 0       ※2         入金額       ¥ 0       ※1       ※2         (対象外)       ¥ 40,000       ※0       ※2         (対象外)       ¥ 40,000       ※0       ※2         (対象力       ¥ 800,000       ※1       ※1         (対象力       ¥ 80,000       ※1       ※1         ※2       消費税       ※1       ※1       ※1         第2       第2       ※1 </th |
| JTB TEST 様            語記のとおり請求申し上げます。             請求額合計                                                                                                    |
| 諸求額合計       ¥ 860,000       (税込)         イベント名       (税込)       内消費税/税区分         1       (税込)       内消費税/税区分         第末額合計       (税込)       × 860,000       ¥ 74,545         (1096対象)       ¥ 820,000       ¥ 74,545       -         (1096対象)       ¥ 0       ¥ 0       ¥ 0         (対象外)       ¥ 40,000       ¥ 0       ※ 2         人金額       ¥ 0       ※ 2       ※ 2         入金額       ¥ 0       ※ 2       ※ 2         大金額       ¥ 860,000       ※ 2       ※ 2         大金額       ¥ 860,000       ※ 2       ※ 2         大金額       ¥ 860,000       ※ 2       ※ 2         大金額       ¥ 860,000       ※ 2       ※ 2         方金額       ¥ 860,000       ※ 2       ※ 2         第現税額       ¥ 860,000       ※ 2       ※ 2         第現税額       ¥ 860,000       ※ 2       ※ 2         第現税額       ¥ 860,000       ※ 3       ※ 3         第次換額       ※ 3       ※ 3       ※ 3         加酸行名       七十七銀行       ※ 3       ※ 3         口座       ●       ●       ●         口座       ●       ●       ●                      |
| 請求額合計       ¥860,000       (税込)         イベント会期       (税込)       内消費税/税区分         請求額合計       (税込)       メ74,545       -         (1096対象)       ¥820,000       ¥74,545       -         (1096対象)       ¥820,000       ¥74,545       -         (1096対象)       ¥80,000       ¥1       (対象外)         (対象外)       ¥40,000       ¥0       ※1         (対象外)       ¥40,000       ¥0       ※2         入金額       ¥0       ¥2       ※2         入金額       ¥0       ※2       ※2         大金額       ¥860,000       ¥0       ※2          第求残額       ¥860,000       ¥0         ※1 軽減税率適用       ※2       ※2       ※2         方金額       ¥860,000       ¥0       ※2         方金額       ¥860,000       ※2       ※2         前求税額       ¥860,000       ※2       ※2         方支店名       ※2       ※2       ※2         方支店名       ※2       ※2       ※2         回应名名       ●       ●       ●         回应名名       ●       ●       ●         回应名名       ●       ●       ●       ●                                                       |
| イベント会期         「パント会期」         請求額合計       (税込)       内消費税/税区分         (1096対象)       ¥860,000       ¥74,545       -         (1096対象)       ¥820,000       ¥74,545       -         (896対象)       ¥0       ¥0       ※1         (対象外)       ¥40,000       ¥0       ※2         入金額       ¥0       ¥0       ※2         入金額       ¥0       ※2       ※2         請求残額       ¥860,000       ※2       ※2         請求残額       ¥860,000       ※2       ※2         請求書備考        ※2       ※2         「日屋橋報        ※2       ※2         「日屋橋朝        ※2       ※2         日屋橋朝        ※2       ※2         日屋橋朝        ※2       ※2         日屋橋朝        ※2       ※2         日屋橋朝        ※2       ※2         日屋橋朝        ※2       ※2         日屋橋朝        ※2       ※2         日屋橋朝        ※2       ※2         日屋橋朝        ※2       ※2         日屋橋朝        ※2       <                                                                                                    |
| イベント会期       (税込)       内消費税/税区分         請求額合計       ¥860,000       ¥74,545       -         (1096対象)       ¥820,000       ¥74,545       -         (896対象)       ¥0       ¥0       ※1         (対象外)       ¥40,000       ¥0       ※2         入金額       ¥0       ※2         入金額       ¥0       ※2         入金額       ¥860,000       ※2          ¥860,000       ※2          ¥860,000       ※2          ¥860,000       ※2          ¥860,000       ※2          ¥860,000       ※2          ¥860,000       ※2          ¥860,000       ※2          ¥860,000       ※2          ¥860,000       ※2          ¥860,000       ※2          ¥860,000       ※2          ¥860,000       ※2          ¥860,000       ※2           ※2           ※2                ※2          20/                                                                                                    |
| (税込)         内消費税/税区分           第末額合計         ¥860,000         ¥74,545         -           (10%6対象)         ¥820,000         ¥74,545         -           (8%6対象)         ¥0         ¥0         ※1           (対象外)         ¥40,000         ¥0         ※2           入金額         ¥0         ※2           請求残額         ¥860,000         ※2                                                                                                    |
| 諸時味細白 aT       ¥860,000       ¥74,545       -         (1096対象)       ¥820,000       ¥74,545       -         (896対象)       ¥0       ¥0       ※0         (対象外)       ¥40,000       ¥0       ※2         入金額       ¥0       ※2         方金額       ¥0       ※2         諸求残額       ¥860,000       ※2         請求書備考           約支払期限       2024/09/30          印座情報           口座看明       通          口座看明       ●          口座看明       ●                                                                                                    |
| (10%6対象)       ¥ 820,000       ¥ 74,545       -         (8%6対象)       ¥ 0       ¥ 0       ※1         (対象外)       ¥ 40,000       ¥ 0       ※2         入金額       ¥ 0       ※2         (対象外)       ¥ 860,000       ※0         第求獲額       ¥ 860,000       ※2         第次書編考       -       -         約支払期限       2024/09/30       -         「空信報       -       -         四座信報       -       -         □座電測       普通       -         □座電利       ●       -         □座名表       -       -                                                                                                    |
| (約6対象)       ¥0       ¥0       ※1         (対象外)       ¥40,000       ¥0       ※2         入金額       ¥0       第2         請求残額       ¥860,000       第3         ※1 軽減税率適用       ※2       消費税対象外商品         約支払期限       2024/09/30       2024/09/30         口座情報       1       1         項行名       七十七銀行       1         支店名       1       1         口座種別       普通       1         口座者号       1       1                                                                                                    |
| (対象外)       ¥ 40,000       ¥ 0       ※2         入金額       ¥ 0         請求残額       ¥ 860,000         ※1 軽減税率適用       ※2 消費税対象外商品         該求書備考          方支払期限       2024/09/30         口座情報          銀行名       七十七銀行         支店名          口座種別       普通         口座名表                                                                                                    |
| 入金額       ¥0         請求残額       ¥860,000         ※1 軽減税率適用         ※2 消費税対象外商品         請求書備考         シンシンシンシンシンシンシンシンシンシンシンシンシンシンシンシンシンシンシン                                                                                                    |
| 請求残額<br>¥860,000<br>※1 軽減税率適用<br>※2 消費税対象外商品<br>請求書備考<br>わ支払期限 2024/09/30<br>口座情報<br>日庭情報<br>日庭種別 普通<br>口座番号<br>口座番号                                                                                                    |
| <ul> <li>※1 軽減税率適用</li> <li>※2 消費税対象外商品</li> <li>請求書備考</li> <li>お支払期限 2024/09/30</li> <li>口座情報</li> <li>銀行名 七十七銀行</li> <li>支店名</li> <li>口座種別 普通</li> <li>口座番号</li> <li>口座名義</li> </ul>                                                                                                    |
| ※2 消費税対象外商品<br>請求書備考       訪求書備考          わ支払期限       2024/09/30           口座情報           銀行名       七十七銀行           支店名           口座種別       普通           口座番号           口座名義                                                                                                    |
| 請求書備考 お支払期限 2024/09/30                                                                                                    |
| お支払期限<br>2024/09/30<br>の座情報<br>銀行名<br>七十七銀行<br>支店名<br>の座種別<br>普通<br>の座番号<br>の座名義                                                                                                    |
| お支払期限<br>2024/09/30<br>印座情報<br>銀行名<br>七十七銀行<br>支店名<br>口座種別<br>普通<br>口座番号<br>口座番号<br>口座名義                                                                                                    |
| □座情報<br>銀行名 七十七銀行<br>支店名<br>□座種別 普通<br>□座番号<br>□座名義                                                                                                    |
| 叙行名 七十七銀行<br>支店名 □<br>口座種別 普通<br>口座番号 □<br>口座名義 □                                                                                                    |
|                                                                                                    |
| 口座種別 普通<br>口座番号                                                                                                    |
| 口座名義                                                                                                    |
| 1/2/1 (4)                                                                                                    |
| 日編けた百円路たご会開/だない                                                                                                    |
| 口座名義                                                                                                    |
|                                                                                                    |

|            |                              | i            | 請      | 求     | 明      | 細            |     | 胡水雪元1        |
|------------|------------------------------|--------------|--------|-------|--------|--------------|-----|--------------|
|            | 請求額合計                        |              |        | ¥860  | 0,000  | (            | 税込) |              |
| 0          |                              |              |        |       |        |              |     |              |
| 140        | 小名                           |              |        |       |        |              |     |              |
| イベン        | ト会期                          |              |        |       |        |              |     |              |
| 申込日        |                              | ご利用          | 日·内容   |       |        | 本体単価<br>(税込) | 数量  | 本体合計<br>(税込) |
| 2023/12/11 | 各種協賛<br>JTB TEST 様           | (申込者)        |        |       |        | ¥            | 0 1 | ¥            |
| 2023/12/11 | 企業共催セミナー<br>切<br>JTB TEST 様  | (<br>(申込者)   | 2024年  | ₣6月28 | 日(金)締  | ¥ 200,00     | 0 1 | ¥ 200,00     |
| 2023/12/11 | 企業共催セミナー<br>切<br>JTB TEST 様  | (由込者)        | 2024年  | F6月28 | 日(金)締  | ¥ 200,00     | 0 1 | ¥ 200,00     |
| 2023/12/11 | 企業展示·書籍<br>締切<br>JTB TEST 様  | (申込者)        | 2024   | 年6月28 | 日(金)   | ¥ 120,00     | 0 1 | ¥120,00      |
| 2023/12/11 | 広告掲載<br>締切<br>JTB TEST 様     | (由込者)        | 2024   | 年8月30 | )日(金)  | ¥ 90,00      | 0 1 | ¥ 90,00      |
| 2023/12/11 | 広告掲載<br>締切<br>JTB TEST 様     | (申込者)        | 2024   | 年8月3( | )日(金)  | ¥ 90,00      | 0 1 | ¥ 90,000     |
| 2023/12/11 | ホームページバナ・<br>切<br>JTB TEST 様 | -広告<br>(申込者) | 2024年9 | 9月27日 | (金)締   | ¥ 120,00     | 0 1 | ¥ 120,000    |
| 2023/12/11 | 協賛金<br>締切<br>JTB TEST 様      | (由込者)        | 2024   | 年8月3  | )日(金)  | ¥ 20,00      | 0 2 | ¥ 40,000     |
|            | ① 請求額合計                      |              |        |       |        |              |     | ¥860,000     |
|            |                              |              |        |       | (10%対象 | 象)           |     | ¥820,000     |
|            |                              |              |        |       | (8%対象  | <b>※</b> 1)  |     | ¥            |
|            |                              |              |        |       | (対象外   | <b>※</b> 2)  |     | ¥ 40,000     |
|            | ② 入金額                        |              |        |       |        |              |     | ¥            |
|            | ③ 請求残額                       |              |        |       |        |              |     | ¥860,000     |

※1 軽減税率適用

※2 消費税対象外商品

財認第2023-022

#### ④ 請求書の発行が完了いたしました

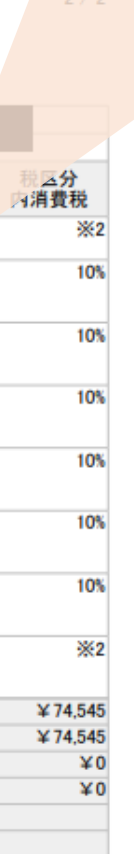

:2023/12/11

## 領収書の発行方法

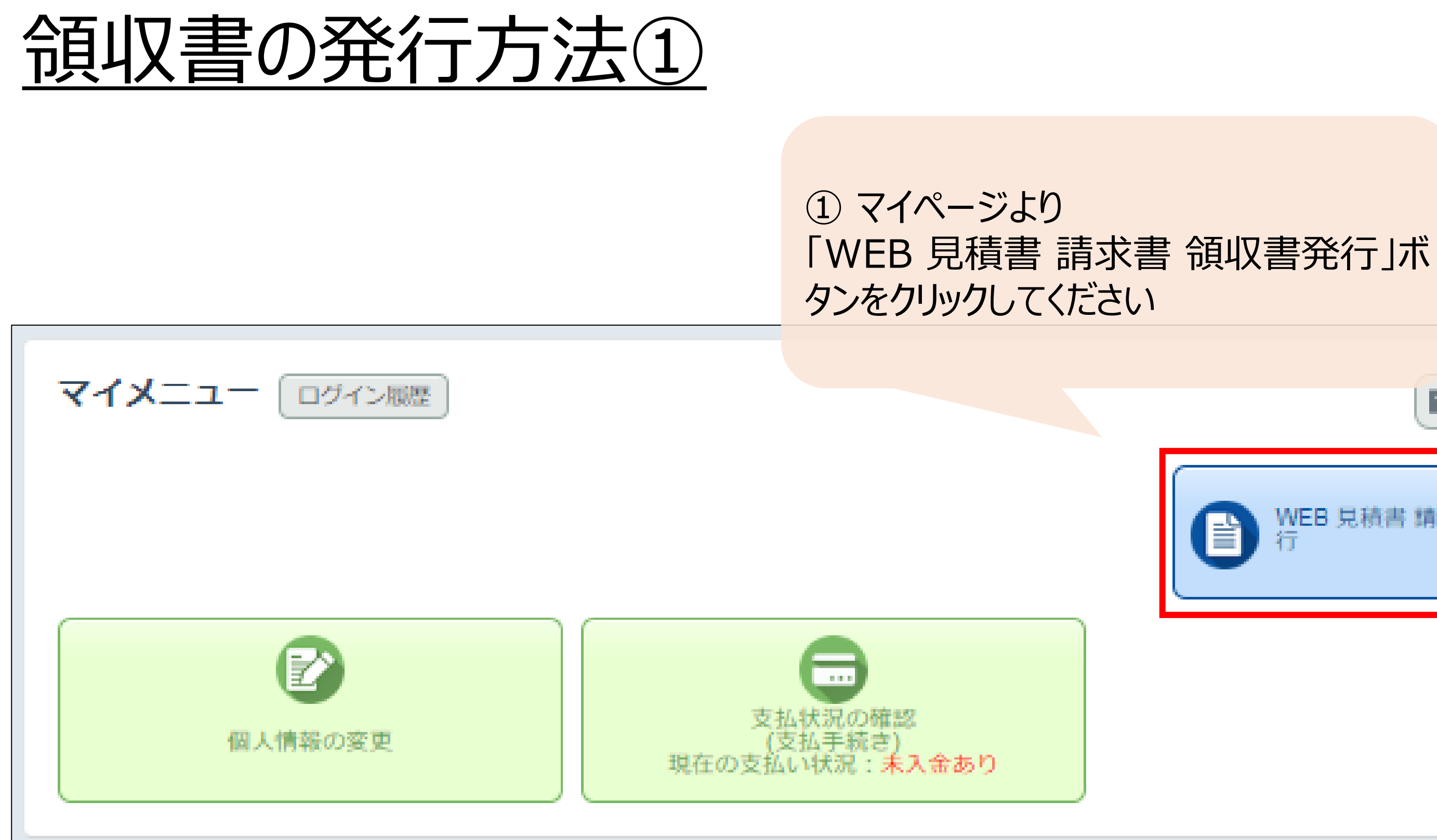

| 画面を印刷                 |  |
|-----------------------|--|
| WEB 見積書 請求書 領収証発<br>行 |  |
|                       |  |
|                       |  |

### <u>領収書の発行方法②</u>

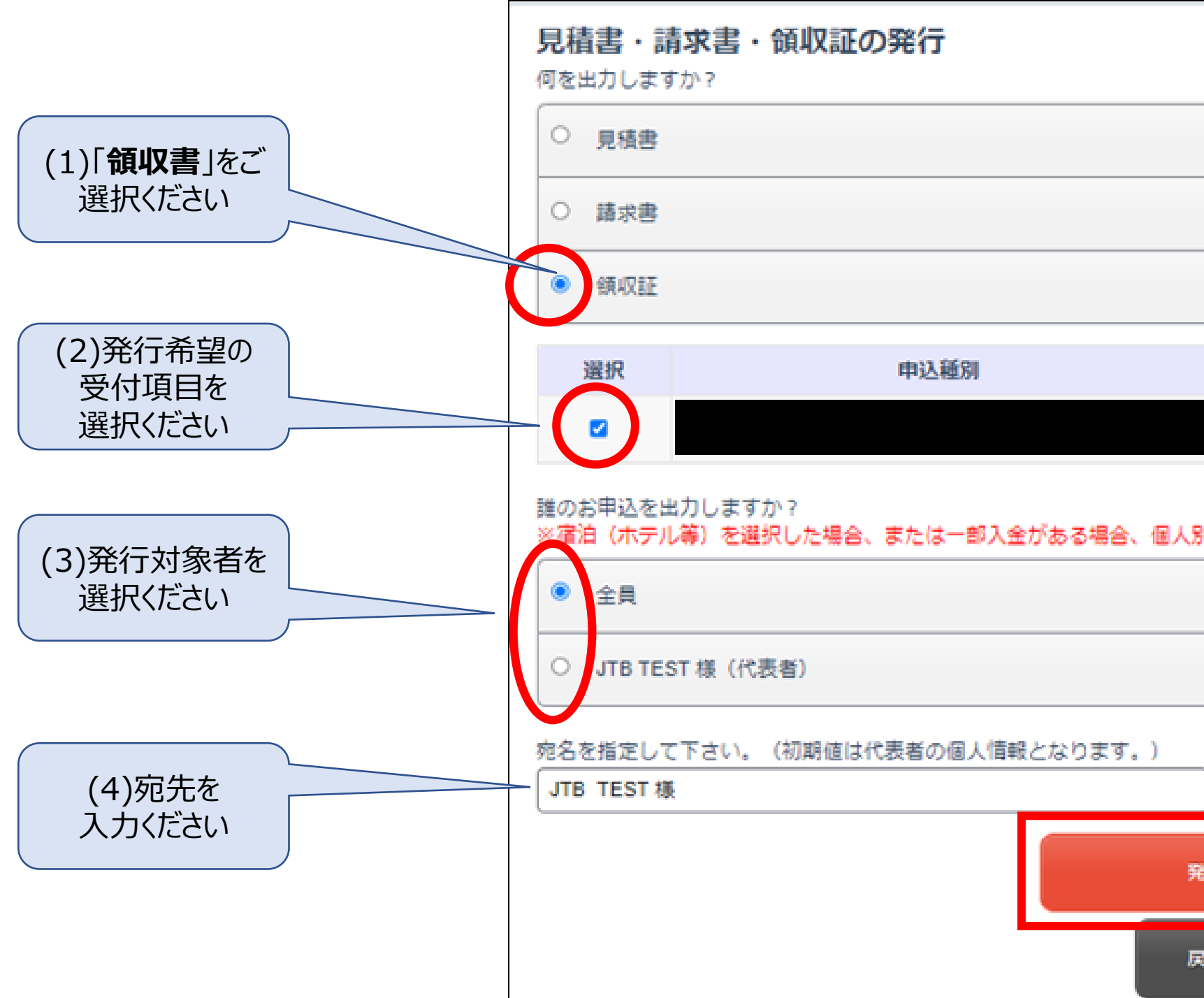

|              | 発行元                                    |
|--------------|----------------------------------------|
| 株式会社JTB 仙台支( | à                                      |
| 別の出力はできず「全員」 | のみの出力になります。                            |
|              | ② 各項目を選択し、<br>下の「発行」ボタンを<br>クリックしてください |
| 817          |                                        |
| 22           |                                        |

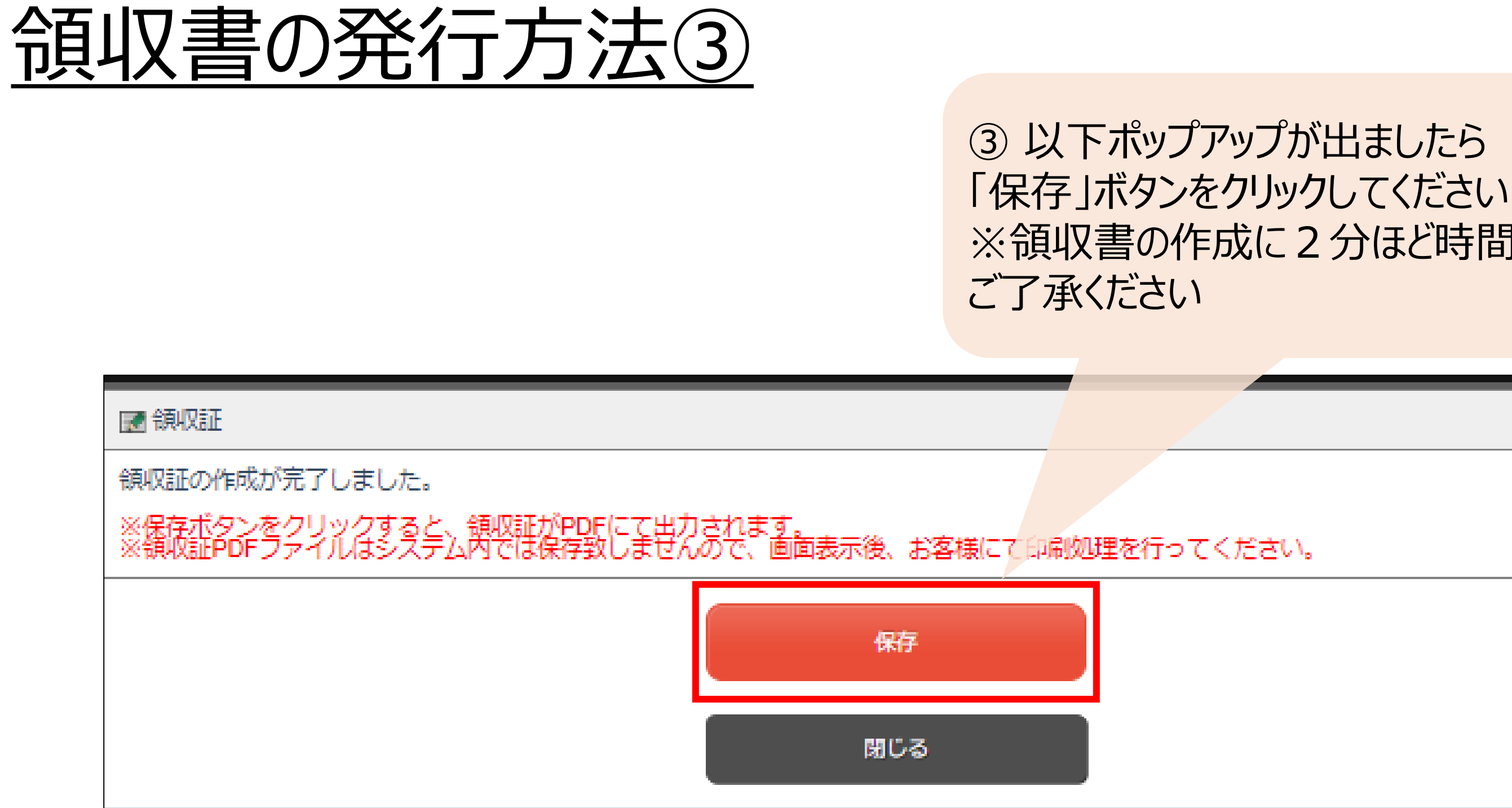

# ※領収書の作成に2分ほど時間を要しますが

## 領収書の発行方法④

|                             |                                      | 45 in 17 2                    | 845 E - 2022 / 12 / 12 |
|-----------------------------|--------------------------------------|-------------------------------|------------------------|
|                             |                                      | 預収証券                          | 1 / 2                  |
| 収入印紙                        | 株式会社JTB (<br>980-8520 仙台市<br>明治安田生命ど | 山台支店<br>5青葉区一番町3丁目7-2<br>い3階  | 3                      |
|                             | 領収証番号:323<br>登録番号:T8010              | 391326000846001<br>0701012863 | 回う鰊                    |
|                             | <u>領収証</u>                           |                               |                        |
| 「「日」に                       | 51 178                               |                               |                        |
| 領収額合計                       | ¥860.000                             | (税込)                          |                        |
| イベント名                       |                                      |                               |                        |
| イベント会期                      |                                      |                               |                        |
| · · · · · · · · · · · · · · | (税込)                                 | 内消費税/                         | 税区分                    |
| 請水額合計                       | ¥860,000                             | ¥ 74,545 -                    | •                      |
| (10%対象)                     | ¥820,000                             | ¥ 74,545 -                    |                        |
| (8%)対象)<br>(対象れ)            | ¥ 0<br>¥ 40 000                      | ¥0 ;                          | ×1<br>×2               |
| (月來行)                       | ¥ 40,000                             | +0 /                          | <u>~</u> 2             |
| 入並額                         | ≢ 800,000                            |                               |                        |
| 請求残額                        | ¥0                                   |                               |                        |
| ※1 軽減税率適用 ※2 消費税対象外商品 領収証備考 |                                      |                               |                        |
| 明細は次頁以降をご参照ください。            |                                      |                               |                        |
|                             |                                      |                               |                        |
|                             |                                      |                               |                        |
|                             |                                      |                               |                        |
|                             |                                      |                               |                        |
|                             |                                      |                               |                        |
|                             |                                      |                               |                        |
|                             |                                      |                               |                        |
|                             |                                      |                               |                        |
|                             |                                      |                               |                        |
|                             |                                      |                               |                        |

領収明私 領収額合計 ¥860,000 (税込) 【内訳】 イベント名 イベント会期 本体単価 ご利用日・内容 申込日 (税込) 2023/12/18 各種協賛 JTB TEST 様(申込者) ¥0 2024年6月28日(金)締 2023/12/18 企業共催セミナー ¥ 200,000 "JTB\_TEST 様(申込者) 2023/12/18 企業共催セミナー 切 2024年6月28日(金)締 ¥200,000 "JTB TEST 様(申込者) 2023/12/18 全業展示·書籍販売 締切 2024年6月28日(金) ¥120,000 JTB TEST 様(申込者) 2024年8月30日(金) ¥90,000 2023/12/18 広告掲載 締切 JTB TEST 様(申込者) 2023/12/18 広告掲載 2024年8月30日(金) ¥90,000 締切 JTB TEST 様(申込者) 2023/12/18 ホームページバナー広告 2024年9月27日(金)締切 ¥120.000 "JTB TEST 様(申込者) 2023/12/18 協賛金 締切 JTB TEST 様(申込者) 2024年8月30日(金) ¥20,000 ①請求額合計 (10%対象) (8%対象 ※1) (対象外 ※2) ② 入金額 ③請求残額

※1 軽減税率適用

財認第2023-R008

※2 消費税対象外商品

### ④ 領収書の発行が完了いたしました

| 本体合計<br>(税込) | 税区分<br>内消費税 |
|--------------|-------------|
| ¥0           | <b>%</b> 2  |
| ¥ 200,000    | 10%         |
| ¥ 200,000    | 10%         |
| ¥ 120,000    | 10%         |
| ¥ 90,000     | 10%         |
| ¥ 90,000     | 10%         |
| ¥120,000     | 10%         |
| ¥ 40,000     | <b>※</b> 2  |
| ¥860,000     | ¥ 74,545    |
| ¥820,000     | ¥ 74,545    |
| ¥0           | ¥0          |
| ¥ 40,000     | ¥0          |
| ¥860,000     |             |
| ¥0           |             |

領収証発行日:2023/12/18